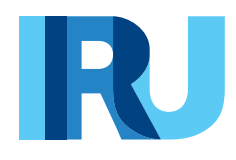

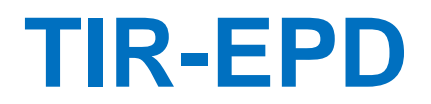

Podręcznik Użytkownika

TIR EPD Wersja: grudzień 2022

### Spis treści:

| 1.   | Wpr    | owadzenie                                                  | . 3 |
|------|--------|------------------------------------------------------------|-----|
| 1    | 1.     | Wymagania systemowe                                        | . 3 |
| 1    | 2.     | Podstawowe funkcje                                         | . 3 |
| 1    | 3.     | Język interfejsu                                           | . 3 |
| 2.   | Logo   | owanie do TIR-EPD                                          | . 4 |
| 3.   | Stro   | na główna TIR-EPD                                          | . 7 |
| 4.   | Zarz   | adzanie profilem firmy                                     | . 7 |
| 5.   | Zarz   | ądaznie użytkownikami TIR-EPD                              | . 9 |
| 5    | 1.     | Tworzenie użytkownika TIR-EPD                              | . 9 |
| 5    | 2.     | Edycja użytkownika TIR-EPD                                 | 10  |
| 5    | 3.     | Zmiana hasła użytkownika                                   | 11  |
| 5    | 4.     | Usunięcie użytkownika TIR-EPD                              | 11  |
| 5    | 5.     | Zmiana swojego hasła                                       | 12  |
| 6.   | Zarz   | ądzanie bazą danych w firmie                               | 13  |
| 7.   | Ope    | racje TIR-EPD                                              | 14  |
| 7    | 1.     | Tworzenie i wysyłanie nowej pre-deklaracji EPD             | 15  |
|      | Kroł   | t 1: Wstęp do pre-deklaracji                               | 16  |
|      | Kroł   | 2: Trasa                                                   | 16  |
|      | Kroł   | 3: Operacje celne                                          | 18  |
|      | Kroł   | 4: Dane pojazdu                                            | 21  |
|      | Kroł   | 5: Przesyłka, czyli informacje o towarze                   | 23  |
|      | Kroł   | 6: Wysłanie EPD                                            | 29  |
| 7    | 2.     | Wyszukiwanie wysłanych pre-deklaracji EPD                  | 30  |
|      | Wide   | ok wiadomości EPD                                          | 31  |
|      | Odrz   | zucenie EPD                                                | 33  |
|      | Dzia   | łania EPD                                                  | 34  |
|      | Wyc    | lruk podsumowania EPD                                      | 35  |
|      | Udo    | stępnianie EPD                                             | 37  |
|      | Рор    | rawianie EPD                                               | 37  |
|      | Wyś    | lij ponownie EPD                                           | 39  |
|      | Zarz   | ądzanie załącznikami                                       | 39  |
| 7    | 3.     | Wyszukiwanie projektu                                      | 41  |
| 8.   | Usta   | wienia TIR-EPD                                             | 42  |
| Zała | ącznil | A 1: Lista statusów wiadomości     A                       | 44  |
| Zała | ącznil | د 2: Zakup jednostek do wysyłania zgłoszeń EPD na Białoruś | 45  |

### 1. Wprowadzenie

Informacje zawarte w niniejszym Podręczniku Użytkownika mają zastosowanie dla nowej wersji aplikacji IRU TIR-EPD dostępnej na stronie <u>https://tirepd.iru.org/</u>.

W celu uzyskania dostępu do aplikacji należy skontaktować się z ZMPD.

TIR-EPD to aplikacja dostępna dla posiadaczy karnetów TIR, umożliwiająca bezpłatne wysyłanie elektronicznych zgłoszeń do władz celnych w różnych krajach.

### 1.1. Wymagania systemowe

Aby korzystać z aplikacji IRU TIR-EPD konieczne jest, by sprzęt komputerowy użytkownika posiadał:

- stałe, szybkie łącze internetowe ((Fiber, Cable, xDSL, 4G, 5G...)
- zainstalowaną jedną z poniższych przeglądarek: Microsoft Edge wersja 107.0 i wyższe Mozilla Firefox wersja 100.3 i wyższe Safari wersja 15.6.1 i wyższe Google Chrome wersja 108.0 i wyższe Opera: wersja 87 i wyższe

### **1.2. Podstawowe funkcje**

- → Zarządzanie profilem firmy
- → Publikowanie profilu firmy, aby był widoczny dla stron trzecich (brokerów, spedycji, eksporterów/importerów etc.) w celu rozwoju firmy i uzyskania nowych możliwości biznesowych
- $\rightarrow$  Dostęp dla zaufanych stron trzecich
- → Zarzadzanie użytkownikami na poziomie firmy
- $\rightarrow$  Wysyłanie pre-deklaracji EPD do władz celnych
- → Możliwość udzielania pozwolenia stronom trzecim na składanie pre-deklaracji w imieniu Twojej firmy
- $\rightarrow$  Udzielanie dostępu do Twoich pre-deklaracji (i/lub ich wersji roboczych) stronom trzecim
- → Przeglądanie i śledzenie historii komunikatów EPD do/od władz celnych
- → Wydruk pre-deklaracji i podsumowania EPD
- $\rightarrow$  Wydruk CMR

### 1.3. Język interfejsu

Na stronie logowania oraz na każdej innej stronie można wybrać język interfejsu (w prawym górnym rogu). Język interfejsu można zmienić z dowolnego ekranu aplikacji na dowolnym etapie.

| TIR EPD           |               | Opublikuj swój | j profil teraz 🔤 | Македонски | 1DEMO1330 🕃 |
|-------------------|---------------|----------------|------------------|------------|-------------|
| Firmo Transporto  |               | AND AND        |                  | Polski     | ZMPD        |
| Filma transporto  | Wa SZTORI DIL |                |                  | Română     |             |
| Strona główna     | Zamówienie    | Pre-deklaracje | Dane firmy       | Русский    | 0           |
|                   |               |                | s. And S.        | Slovenčina |             |
| Informacje ogólne | Profil        | Lista uży      | vtkowników       | й          | •           |

### 2. Logowanie do TIR-EPD

### https://tirepd.iru.org/.

| TIR EPD                                                                                                    |                                                                   |                                                              |                                                                                           |                                                                                           |                                                                                                    | Polski                                                                                                    |
|----------------------------------------------------------------------------------------------------|-------------------------------------------------------------------|--------------------------------------------------------------|-------------------------------------------------------------------------------------------|-------------------------------------------------------------------------------------------|----------------------------------------------------------------------------------------------------|----------------------------------------------------------------------------------------------------|
| /itamy w a                                                                                                  | plikacji I                                                        | RU TI                                                        | R-EPD                                                                                     |                                                                                           | MA                                                                                                  | North Anna                                                                                                    |
| Logowani                                                                                                    | e<br>Zak                                                          | oguj                                                         |                                                                                           | Prosimy osku<br>vzyskania dor<br>internetowej j<br>Wsparcie tect<br>tirepd@iru.or         | kujący w TIR<br>ontaktowanie się<br>stępu do aplikacj<br>IRU, aby dowiedz<br>hniczne jest dost<br>g | R-EPD?<br>ze <u>stowarzyszeniem</u> w celu<br>i lub odwiedzenie <u>strony</u><br>ieć się więcej na temat TIR-EPD.<br>ępne pod adresem: |
| Kraje, w kt                                                                                                 | tórych funl                                                       | kcjonuj                                                      | e aplikacja IRU TI                                                                        | R-EPD                                                                                     |                                                                                                    |                                                                                                    |
| Afganistan<br>Arabia Saudyjs<br>Austria<br>Azerbejdžan<br>Belgia<br>Białoruś<br>Bośnia i Herceg<br>Bułgaria | ka Chin<br>Estor<br>Finla<br>Fran<br>Grec<br>gowina Gruz<br>Indie | y Ir<br>wacja I;<br>nia K<br>ndia K<br>cja K<br>ja L<br>ja Ł | ran, Islamska Republika<br>zrael<br>(atar<br>(azachstan<br>(irgistan<br>itwa<br>Jacedonia | Mołdawia<br>Mongolia<br>Niemcy<br>Oman<br>Pakistan<br>Polska<br>Republika Czeska<br>Rosja | Rumunia<br>Serbia<br>Słowacja<br>Słowenia<br>Tadżykistan<br>Turcja<br>Turkmenistan<br>Ukraina       | Uzbekistan<br>Węgry<br>Włochy<br>Zjednoczone Emiraty Arabskie                                                                          |
| TIR-EPD A                                                                                                   | lerts                                                             |                                                              |                                                                                           |                                                                                           |                                                                                                    | ۵                                                                                                    |
| 13.01.2023 Tym                                                                                              | czasowa przer                                                     | wa w litew                                                   | /skim systemie celnym w                                                                   | dniu 14.01.2023 od                                                                        | 05:00 do 11:00 (0                                                                                   | CEST) Czytaj 🔔                                                                                                    |
| 5.12.2022 Tym                                                                                               | czasowa przer                                                     | wa w dniu                                                    | 26.05.2018 od 09:00 do                                                                    | 13:00 (CEST)                                                                              |                                                                                                    | Czytaj                                                                                                    |
| 5.11.2022 Prob                                                                                              | lemy techniczr                                                    | ne w Azerb                                                   | oejdżanie rozwiązane                                                                      |                                                                                           |                                                                                                    | Czytaj                                                                                                    |
| .11.2022 Prob                                                                                               | lemy techniczr                                                    | ne w Azerb                                                   | pejdžanie                                                                                 |                                                                                           |                                                                                                    | Czytaj                                                                                                    |
| 0.08.2022 TIR-I                                                                                             | EPD jest obowi                                                    | ązkowe w                                                     | Republice Mołdawii od 0                                                                   | 1.08.2022                                                                                 |                                                                                                    | Czytaj                                                                                                    |
| 6.06.2022 Prob                                                                                              | lemy techniczr                                                    | ne w Serbi                                                   | i rozwiązane                                                                              |                                                                                           |                                                                                                    | Czytaj                                                                                                    |
| 3.06.2022 Prob                                                                                              | lemy techniczr                                                    | ne w Serbi                                                   | i                                                                                         |                                                                                           |                                                                                                    | Czytaj                                                                                                    |
| . of 2022                                                                                                   | NN/ 5                                                             | litan tatah                                                  |                                                                                           |                                                                                           |                                                                                                    | Ŧ                                                                                                    |
|                                                                                                    |                                                                   |                                                              |                                                                                           |                                                                                           |                                                                                                    |                                                                                                    |
| -2023 IRU                                                                                                   | <u>Zasady i</u>                                                   | warunki                                                      | Portal Posiada                                                                            | cza v3.0.36 2023-01-20                                                                    | 15:56                                                                                               | R                                                                                                    |

Na stronie głównej można monitorować Alerty TIR-EPD – ważne aktualizacje związane z funkcjonowaniem aplikacji TIR-EPD.

Aby zalogować się do aplikacji TIR-EPD:

- Wprowadź Nazwę użytkownika (login)
- Wprowadź Hasło
- Kliknij na przycisk Logowanie

| <b>Logowanie</b><br>Nazwa użytkownika (login) | Polski 🗸             |  |  |  |
|-----------------------------------------------|----------------------|--|--|--|
| PL_FIRTRANSPORT                               |                      |  |  |  |
| Hasło                                         |                      |  |  |  |
| 🗌 Zapamiętaj mnie                             | Nie pamiętasz hasła? |  |  |  |
| Logow                                         | anie                 |  |  |  |

Jeśli zapomniałeś hasła kliknij na link Nie pamiętasz hasła?:

| <b>Nie pamiętasz hasła?</b><br>Wpisz <mark>swój adres e-mail lub nazwę użytkownika a</mark> wyślemy<br>instrukcje, jak utworzyć nowe hasło. | Polski 🗸 |
|----------------------------------------------------------------------------------------------------|----------|
| Nazwa użytkownika (login)                                                                                                    |          |
| Zatwierdź                                                                                                    |          |

Wprowadź swój login lub ważny adres e-mail, aby zalogować się na swoje konto TIR-EPD.

| Logowanie                                    | Polski 🗸                       |  |  |
|----------------------------------------------|--------------------------------|--|--|
| Powinieneś otrzymywać wkrótce po             | ocztę z dalszymi instrukcjami. |  |  |
| Nazwa użytkownika (login)<br>PL_FIRTRANSPORT |                                |  |  |
| Hasło                                        |                                |  |  |
| Zapamiętaj mnie                              | Nie pamiętasz hasła?           |  |  |
| Logow                                        | anie                           |  |  |

Link do zresetowania hasła zostanie przesłany na ważny adres e-mail:

| Zresetuj has         | o                                                                                              |
|----------------------|------------------------------------------------------------------------------------------------|
| N noreply<br>Do      | /@iru.org                                                                                      |
| Ktoś właśnie popro   | sił o zmianę poświadczeń Twojego konta. Jeśli to Ty, kliknij poniższy link, aby je zresetować. |
| Link do resetowani   | a poświadczeń                                                                                  |
| Ten link wygaśnie    | v ciągu 5 minut.                                                                               |
| Jeśli nie chcesz res | etować swoich poświadczeń, po prostu zignoruj tę wiadomość i nic się nie zmieni.               |

Kliknij na link podany w e-mailu i wprowadź nowe hasło:

| Aktualizacja hasła<br>Nowe hasło |          |
|----------------------------------|----------|
| Nowe hasto                       | Polski 🗸 |
|                                  |          |
| Potwierdź hasło                  |          |

### Uwaga:

- → Link jest ważny tylko przez **5 minut**. Po upływie tego czasu proces resetowania hasła należy rozpocząć od początku.
- → Jeśli nie otrzymałeś wiadomości e-mail, sprawdź skrzynkę ze spamem.
- → Aby zresetować hasło, na Twoim koncie TIR-EPD musi być zarejestrowany prawidłowy adres e-mail. Jeśli z jakiegoś powodu nie zarejestrowałeś wcześniej ważnego adresu e-mail, skontaktuj się z pomocą techniczną TIR-EPD (tirepd@iru.org).

### 3. Strona głównaTIR-EPD

Na stronie głównej można sprawdzić status firmy, liczbę dostępnych i pobranych karnetów, liczbę posiadanych jednostek do wysyłania pre-deklaracji na Białoruś, etc. Te informacje są na bieżąco aktualizowane.

| Strona główna Zamówienie Pre-deklaracje                                                  | Dane firmy                                   | 0        |
|------------------------------------------------------------------------------------------|----------------------------------------------|----------|
| Dashboard                                                                                |                                              | $\smile$ |
| TIR Access<br>Dostępna liczba: 95 pozostało / 100 ogółem<br>Status mojej firmy: Admitter | Product balance<br>Złożenie EPD na Białoruś: | °<br>G   |
| Skróty                                                                                   |                                              |          |
| Hanage Business protile     Utwórz nową Pre-deklarację                                   |                                              |          |
| + Szukaj wysłanych EPD<br>+ Kup produkt                                                  |                                              |          |

Są tutaj również skróty z szybkim dostępem do najbardziej przydatnych funkcjonalności, takich jak zarządzanie profilem firmy (Manage Business profile), tworzenie i wyszukiwanie EPD oraz zakup produktów.

W prawym górnym rogu pod znakiem zapytania można uzyskać dostęp do instrukcji obsługi TIR-EPD, najczęściej zadawanych pytań i innych informacji.

### 4. Zarządzanie profilem firmy

Przesuń kursor na Dane firmy i wybierz Dane ogólne, aby wyświetlić profil firmy.

| Strona główna | Zamówienie | Pre-deklaracje | Dane firmy                              |                                    |   |
|---------------|------------|----------------|-----------------------------------------|------------------------------------|---|
| Dashboard     |            |                | Dane ogólne                             |                                    |   |
| TIR Access    |            |                | Nadawcy/odbiorcy<br>Pojazdy<br>Kierowcy | <b>t balance</b><br>D na Białoruś: | ° |

Upewnij się, że informacje o firmie są poprawne. Niezgodność danych w pre-deklaracji z danymi w karnecie TIR może spowodować odrzucenie EPD przez funkcjonariusza celnego na granicy.

| Strona główna                                                                     | Zamówienie                                                         | Pre-deklaracje                                                         | Dane firmy                                                                | 0      |
|-----------------------------------------------------------------------------------|--------------------------------------------------------------------|------------------------------------------------------------------------|---------------------------------------------------------------------------|--------|
| Informacje ogólne                                                                 | Profil                                                             | Lista uży                                                              | tkowników                                                                 |        |
| Język *<br>Polski<br><sup>Alfabet</sup><br>alfabet łaciński                       |                                                                    | •                                                                      | Numer Id posiadacza<br>POL/051/920101330<br>Kraj *<br>Polska ~<br>Email * |        |
| Firma Transport<br>Skrócona nazwa<br>Ulica i numer *<br>Mila 12<br>Kod pocztowy * | owa SZYBKI BILL<br>i firmy                                         |                                                                        | alexander.stell@iru.org Telefon Faks EORI PL522000211000000               |        |
| Miejscowość *<br>Warszawa                                                         |                                                                    |                                                                        |                                                                           |        |
| Region                                                                            |                                                                    |                                                                        |                                                                           |        |
| <ul> <li>Upoważnian</li> <li>Allow persoi</li> <li>Zezwalam o</li> </ul>          | n Stowarzyszenie do<br>ns acting on my beha<br>sobom działającym v | działania w moim imi<br>ilf to access and send<br>w moim imieniu na do | eniu<br>my EPDs<br>stęp do informacji o pojazdach i kierowcach            |        |
|                                                                                   |                                                                    |                                                                        | Anulu                                                                     | Zapisz |

Wprowadź numer EORI swojej firmy. Będzie on automatycznie wprowadzany do pre-deklaracji wysyłanych do krajów Unii Europejskiej. Ważność wprowadzonego numeru EORI zostanie automatycznie sprawdzona w bazie danych EORI Komisji Europejskiej i zostanie wyświetlone odpowiednie powiadomienie o ważności EORI.

Poprawność numeru EORI można również zweryfikować klikając w lupę przekierowującą na oficjalną stronę Komisji Europejskiej.

## Prosimy o upewnienie się, że informacje o firmie na stronie aplikacji TIR-EPD są zgodne z danymi w bazie EORI; w przypadku rozbieżności Twoja pre-deklaracja może zostać odrzucona.

Na stronie *Informacje ogólne* możesz również wskazać, czy upoważniasz swoje stowarzyszenie lub przedstawiciela do składania pre-deklaracji EPD w Twoim imieniu (oraz przedstawicieli do uzyskiwania w razie potrzeby dostępu do danych Twojego pojazdu), zaznaczając odpowiednie pola wyboru:

- ✓ Upoważniam Stowarzyszenie do działania w moim imieniu
- ✓ Zezwalam osobom działającym w moim imieniu na dostęp i wysyłanie moich EPD
- ✓ Zezwalam osobom działającym w moim imieniu na dostęp do informacji o pojazdach i kierowcach

### 5. Zarządzanie użytkownikami TIR-EPD

Użytkownikowi TIR-EPD mogą zostać przyznane różne uprawnienia, tzn.:

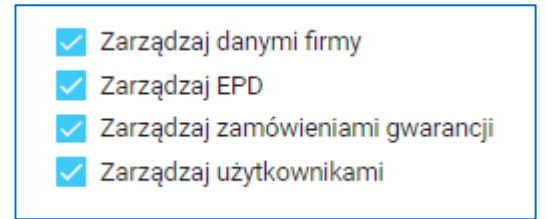

- → Zarządzaj danymi firmy użytkownik może wprowadzać zmiany do sekcji Dane firmy i Profilu biznesowego
- → Zarządzaj EPD użytkownik może edytować, tworzyć i wysyłać pre-deklaracje, zarządzać bazą danych pojazdów, kierowców, nadawców i odbiorców oraz ma wgląd do listy wiadomości od władz celnych
- → Zarządzaj zamówieniami gwarancji użytkownik może zarządzać zamówieniami
- → Zarządzaj użytkownikami użytkownik może tworzyć, edytować i dezaktywować użytkowników TIR-EPD w firmie

Każdy użytkownik może przeglądać dane firmy w trybie "tylko do odczytu", jeśli nie zostały mu nadane uprawnienia *Zarządzaj danymi firmy*.

Każdy użytkownik może zamówić jednostki do wysyłania EPD na Białoruś, nawet jeżeli nie zostały mu nadane uprawnienia do *Zarządzania zamówieniami gwarancji.* 

### 5.1. Tworzenie użytkownikaTIR-EPD

Jedynie osoba z przyznanymi uprawnieniami *Zarządzaj użytkownikami* może tworzyć, edytować, dezaktywować użytkowników w firmie. Aby stworzyć nowego użytkownika należy wejść w *Dane firmy* => *Dane ogólne* => *Lista użytkowników* => kliknąć na *Dodaj użytkownika*:

| Strona główna     | Zamówienie      | Pre-deklaracje                        | Dane firmy   |       | 0                        |
|-------------------|-----------------|---------------------------------------|--------------|-------|--------------------------|
| Informacje ogólne | Profil          | Lista uży                             | rtkowników   |       |                          |
|                   |                 | Nazwa uży                             | tkownika     |       |                          |
|                   |                 |                                       |              | Clear | Filter Dodaj użytkownika |
| Nazwa użytkowni   | ka 🕈 🛛 Zezwoler | iia                                   |              |       | Akcje                    |
|                   | <u>~</u> 2      | Zarządzaj danymi firm                 | у            |       |                          |
| 51DEM01330        | ✓ 2<br>✓ 2      | Carządzaj EPD<br>Zarządzaj zamówienia | mi gwarancji |       |                          |
|                   | ✓ Z             | Zarządzaj użytkownika                 | ami          |       |                          |
|                   | <b>Z</b> 2      | Zarządzaj danymi firm                 | у            |       |                          |
| ADAMN             | ✓ Z             | Zarządzaj EPD<br>Zarządzai zamówienia | mi gwarancii |       | 🖍 ⊶ 🛛                    |
|                   | 2               | Zarządzaj użytkownika                 | ami          |       |                          |

W nowym oknie należy wprowadzić wymagane informacje i zatwierdzić przyciskiem Zapisz:

| Imię *              |        |
|---------------------|--------|
| Nazwisko *          |        |
| E-mail *            |        |
| Nazwa użytkownika * |        |
| Hasło *             |        |
| Potwierdź hasło *   |        |
|                     | Anului |

Nowy użytkownik zostanie wyświetlony na Liście użytkowników.

### 5.2. Edycja użytkownika TIR-EPD

Jedynie osoba z przyznanymi uprawnieniami *Zarządzaj użytkownikami* może edytować użytkowników w firmie. Aby edytować profil wybranego użytkownika należy wejść w *Dane firmy => Dane ogólne => Lista użytkowników =>* kliknąć na ikonę ołówka w odpowiednim wierszu:

| rona główna 2     | amówienie                                         | Pre-deklaracje                                                                       | Dane firmy              |       |        |                  |
|-------------------|---------------------------------------------------|--------------------------------------------------------------------------------------|-------------------------|-------|--------|------------------|
| nformacje ogólne  | Profil                                            | Lista uży                                                                            | tkowników               |       |        |                  |
|                   |                                                   | Nazwa uży                                                                            | tkownika                | Clear | Filter | Dodaj użytkownik |
| Nazwa użytkownika | Zezwolen                                          | ia                                                                                   |                         |       | _      | Akcje            |
| ADAMN             | <ul> <li>✓ Z</li> <li>✓ Z</li> <li>✓ Z</li> </ul> | arządzaj danymi firmy<br>arządzaj EPD<br>arządzaj zamówienia<br>arządzaj użytkownika | y<br>mi gwarancji<br>mi |       |        | ∕` ⊶ ⊠           |

Pojawi się okno zawierające szczegółowe dane użytkownika. Po wprowadzeniu zmian kliknij na przycisk Zapisz:

| Edytuj użytkownika - a | adamn                        |               |
|------------------------|------------------------------|---------------|
|                        | Imię *<br>ADAM               | ]             |
|                        | Nazwisko *<br>NOWAK          |               |
|                        | E-mail *<br>adam.nowak@wp.pl |               |
|                        |                              | Anuluj Zapisz |

### 5.3. Zmiana hasła użytkownika

Jedynie osoba z przyznanymi uprawnieniami *Zarządzaj użytkownikami* może zmieniać hasła użytkowników w firmie. W tym celu należy wejść w *Dane firmy => Dane ogólne => Lista użytkowników =>* kliknąć na ikonę kluczyka w odpowiednim wierszu:

| Strona główna     | Zamówienie | Pre-deklaracje                                | Dane firmy          |       |        | Ċ                 |
|-------------------|------------|-----------------------------------------------|---------------------|-------|--------|-------------------|
| Informacje ogólne | Profil     | Lista uży                                     | tkowników           |       |        |                   |
|                   |            | Nazwa uży                                     | tkownika            |       |        |                   |
|                   |            |                                               |                     | Clear | Filter | Dodaj użytkownika |
| Nazwa użytkownika | Zezwolen   | ia                                            |                     |       |        | Akcje             |
| ADAMN             | ✓ Z<br>✓ Z | Zarządzaj danymi firm<br>Zarządzaj EPD        | у                   |       |        |                   |
| ADAWIN            | ✓ Z<br>✓ Z | Zarządzaj zamówienia<br>Zarządzaj użytkownika | mi gwarancji<br>ami |       |        |                   |

Pojawi się nowe okno, w którym należy wprowadzić stosowne zmiany i zatwierdzić klikając na przycisk *Zapisz*:

| Resetuj hasło użytkownika                                                                                   |  |  |  |  |  |
|----------------------------------------------------------------------------------------------------|--|--|--|--|--|
| Zamierzasz zmienić hasło użytkownika <b>pl_pkscargo1</b> .<br>Aby kontynuować, wypełnij poniższy formularz: |  |  |  |  |  |
| Hasło *                                                                                                    |  |  |  |  |  |
| Potwierdź hasło *                                                                                           |  |  |  |  |  |
| Anuluj Zapisz                                                                                               |  |  |  |  |  |

### 5.4. Usunięcie użytkownika TIR-EPD

Jedynie osoba z przyznanymi uprawnieniami *Zarządzaj użytkownikami* może usuwać użytkowników w firmie. Aby usunąć profil wybranego użytkownika należy wejść w *Dane firmy => Dane ogólne => Lista użytkowników =>* kliknąć na krzyżyk w odpowiednim wierszu:

| Home Order   | EPDs Company info                                                                                                    | 0                     |
|--------------|----------------------------------------------------------------------------------------------------|-----------------------|
| General info | Profile User list                                                                                                    |                       |
|              | Username                                                                                                    | Clear Filter Add user |
| Username 个   | Permissions                                                                                                    | Actions               |
| abeturholder | <ul> <li>Manage Company Details</li> <li>Manage EPD's</li> <li>Manage Guarantee orders</li> <li>Manage Users</li> </ul> | 1 - 🛛                 |

Działanie to dezaktywuje użytkownika, ale pozostanie on widoczny na liście użytkowników (aby aktywować użytkownika wystarczy ponownie nadać mu uprawnienia).

Aby całkowicie usunąć użytkownika, należy **ponownie** kliknąć na ikonę **z** - użytkownik zostanie usunięty na stałe.

### 5.5. Zmiana swojego hasła

Każdy użytkownik może dokonać zmiany swojego hasła.

W tym celu należy kliknąć na ikonę znajdującą się z prawej strony nazwy użytkownika (prawy górny róg) i wybrać opcję *Zmień hasło*:

| TIR EPD          |              | Opublikuj swój | profil teraz NEW      | Polski    | ▼ 51DEMO1330 | 8  |                              |
|------------------|--------------|----------------|-----------------------|-----------|--------------|----|------------------------------|
| Firma Transporto | wa SZYBKI BI | u              | and the second second | a new fil | ZMPD         | •  | POL Demo 1330<br>Zmień hasło |
| Strona główna    | Zamówienie   | Pre-deklaracje | Dane firmy            |           |              | €→ | Sign out                     |

### 6. Zarządzanie bazą danych w firmie

Przesuwając kursor na *Dane firmy*, kliknij na *Nadawców/odbiorców, Pojazdy* lub *Kierowców* w celu stworzenia lub zaktualizowania własnej bazy danych. Wprowadzone dane można później w prosty sposób można zastosować w pre-deklaracjach.

| Stre | ona główna | Zamówienie | Pre-deklaracje | Dane firmy       |                | 0 |
|------|------------|------------|----------------|------------------|----------------|---|
| Das  | hboard     |            |                | Dane ogólne      |                |   |
|      |            |            |                | Nadawcy/odbiorcy |                |   |
|      | TIR Access |            |                | Pojazdy          | t balance      | G |
|      |            |            |                |                  | D na Białoruś: | 0 |
|      |            |            |                | кіегоwсу         |                |   |

Jako przykład dodania i aktualizacji rekordu użyjemy sekcji Nadawcy/odbiorcy. Taka sama zasada dotyczy dodawania i aktualizowania pojazdów i kierowców.

- 1. Przesuń kursor na Dane firmy i wybierz Nadawcy/odbiorcy
- 2. Kliknij na przycisk Dodaj nowego partnera

3. W oknie *Dodaj nowego partnera* uzupełnij wymagane informacje. Na tym ekranie możesz również sprawdzić poprawność numeru EORI.

Prosimy o upewnienie się, że dane nadawcy/odbiorcy wprowadzone do TIR-EPD odpowiadają informacjom zawartym w bazie danych EORI (jeśli/kiedy nr EORI jest wymagany); w przypadku rozbieżności Twoja EPD może zostać odrzucona.

| Język *<br>Polski •           | Kraj *            | Ŧ |        |
|-------------------------------|-------------------|---|--------|
| Alfabet<br>alfabet łaciński 👻 | Email             |   |        |
| Nazwa *                       | EORI              | c | 2      |
| Skrócona nazwa firmy          | Dodaj tłumaczenie |   |        |
| Ulica i numer *               |                   |   |        |
| Kod pocztowy *                |                   |   |        |
| Miejscowość *                 |                   |   |        |
| Region                        |                   |   |        |
|                               |                   | Ŀ | Anuluj |

- 1. W przypadku użycia danych nadawcy/odbiorcy w pre-deklaracjach wysyłanych np. do krajów Euroazjatyckiej Unii Celnej zalecamy zapisanie ich również cyrylicą poprzez kliknięcie na przycisk *Dodaj tłumaczenie* i wprowadzenie tych samych informacji z zastosowaniem cyrylicy.
- 2. Kliknij na przycisk Zapisz.

Po zapisaniu, każdy rekord można edytować lub usunąć z listy poprzez kliknięcie na ikonę ołówka lub kosza w odpowiednim wierszu.

| Nadawcy/odbiorcy |                          |                     |        |        |              |             |
|------------------|--------------------------|---------------------|--------|--------|--------------|-------------|
|                  | Nazwa, ulica ,miejscowos | ść, kraj, EORI etc. |        | _      |              |             |
|                  |                          |                     | Clear  | Filter | Dodaj nowe   | go partnera |
| Nazwa 个          | Ulica i numer            | Miejscowość         | Kraj   |        | EORI         | Akcje       |
| ABC Moskwa       | 10-Lutego                | Moskwa              | Rosja  |        |              | / 1         |
| ABC OWOCE        | UL. WARSZAWSKA           | ANDRYCHOW           | Polska | PL537  | 250631300000 | / 1         |

### 7. Operacje TIR-EPD

Dane posiadacza karnetu TIR oraz dane dotyczące transportu TIR zawarte w EPD muszą być zgodne z odpowiednimi informacjami podanymi w karnecie TIR. Niezgodność między danymi w pre-deklaracji a danymi w karnecie TIR może skutkować odrzuceniem deklaracji EPD przez funkcjonariusza celnego na granicy. Część informacji przesłanych wraz z EPD będzie automatycznie kontrolowana przez system celny (kontrola formatu) i może zostać odrzucona w przypadku błędnych lub nieistotnych danych.

Przesuwając kursor na *Pre-deklaracje*, możesz wybrać: *Utwórz nową Pre-deklarację, Szukaj projektu, Szukaj wysłanych EPD* lub skonfigurować *ustawienia EPD*:

| Strona główna                     | Zamówienie            | Pre-deklaracje                                           | Dane firmy                                     | 0      |
|-----------------------------------|-----------------------|----------------------------------------------------------|------------------------------------------------|--------|
| Dashboard                         |                       | Utwórz nową Pre-dek                                      | larację                                        |        |
| TIR Access<br>This information is | currently not availab | Szukaj projektu<br>Szukaj wysłanych EP<br>Ustawienia EPD | D Product balance<br>Złożenie EPD na Białoruś: | C<br>0 |
|                                   |                       |                                                          |                                                |        |

Aplikacja TIR-EPD posiada następujące funkcjonalności:

- 1. Tworzenie i wysyłanie pre-deklaracji. Mogą być one tworzone w dwojaki sposób:
  - a. poprzez wprowadzenie wszystkich danych po raz pierwszy (Nowa EPD), lub
  - b. poprzez wykorzystanie wcześniej wysłanej pre-deklaracji jako szablonu (*Kopiuj Pre-deklarację*), co minimalizuje konieczność wprowadzania danych, jeśli zawartość nowej EPD jest podobna do treści już istniejącej.
- 2. Wyszukiwanie wyssanych EPD z zastosowaniem równych filtrów.
- 3. Podgląd wiadomości otrzymanych od władz celnych dot. wysłanych EPD.
- 4. Tworzenie projektów pre-deklaracji.
- 5. Otrzymywanie e-maili na adres wskazany w profilu Twojej firmy z wiadomościami wysłanymi i otrzymanymi od władz celnych.
- 6. Przeglądanie i drukowanie EPD wysyłanych do władz celnych.
- 7. Wydruk podsumowania/przepustki EPD dla krajów, w których została złożona EPD, w celu okazania jej władzom celnym
- 8. Wydruk CMR na podstawie informacji z EPD
- 9. Udostępnianie utworzonej EPD stronom trzecim, jeśli jest taka potrzeba

### 7.1. Tworzenie i wysyłanie nowej pre-deklaracji EPD

Istnieje kilka sposobów utworzenia nowej EPD. Można wybrać *Utwórz nową pre-deklarację* ze skrótu na stronie głównej lub uzyskać dostęp do funkcji z menu *Pre-deklaracji*. Można także utworzyć nową EPD na stronie *Szukaj wysłane EPD*.

| Strona główna                       | Zamówienie            | Pre-deklaracje Dane firmy                           |                                       | 0      |
|-------------------------------------|-----------------------|-----------------------------------------------------|---------------------------------------|--------|
| Dashboard                           |                       | Utwórz nową Pre-deklarację                          |                                       |        |
| TIR Access<br>This information is a | currently not availab | Szukaj projektu Szukaj wysłanych EPD Ustawienia EPD | oduct balance<br>nie EPD na Białoruś: | С<br>0 |
| Skróty<br>+ Manage Bu               | isiness profile       | 1                                                   |                                       |        |
| + Szukaj wys<br>+ Kup produk        | słanych EPD<br>kt     |                                                     |                                       |        |

| Strona główna                 | Zamówienie | Pre | -deklaracje  | Dane firmy |   |                                | 0      |
|-------------------------------|------------|-----|--------------|------------|---|--------------------------------|--------|
| Szukaj wysła                  | anych EPD  |     |              |            |   |                                |        |
| Criteria type                 |            | *   | Search crite | ria        |   | Pokaż<br>Wszystkie wysłane EPD | *      |
| From – To<br>25.12.2022 – 25. | 1.2023     | Ē   | Туре         |            | Ŧ |                                |        |
|                               |            |     |              |            |   | Clear Filter No                | wa EPD |

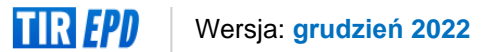

### Krok 1: Wstęp do pre-deklaracji

Pierwszy krok odzwierciedla rodzaj zastosowanej gwarancji. Wybierz odpowiedni rodzaj gwarancji, w razie potrzeby dodaj uwagę lub opis i kliknij *Dalej*:

| Strona główna | Zamówienie                              | Pre-deklaracje    | Dane firmy            |                                                          | 0           |
|---------------|-----------------------------------------|-------------------|-----------------------|----------------------------------------------------------|-------------|
| KARNET        | 2<br>TRASA                              | 3<br>OPERACJE C   | 4<br>ELNE DANE POJAZD | 5<br>U PRZESYŁKA                                         | 6<br>WYŚLIJ |
| Nowa EPD      | No                                      | ote / description |                       | ,                                                        |             |
| Guarantee     |                                         |                   |                       |                                                          |             |
|               | Numer ID Posiadacza<br>POL/051/92010133 | 30 👻              |                       | <ul> <li>Karnet papierowy</li> <li>eGwarancja</li> </ul> | ]           |
|               |                                         |                   |                       | Anuluj                                                   | Następny >  |

### Uwaga:

- → Identyfikator posiadacza zostanie nadany automatycznie. W przypadku, gdy osoba trzecia (np. broker) tworzy EPD dla posiadacza TIR, należy podać unikalny numer identyfikacyjny posiadacza.
- → Informacje wprowadzone w polu notatki/opisu (*Note/description*) nie zostaną przesłane organom celnym, są przeznaczone do użytku osobistego. Mogą być przydatne przy wyszukiwaniu EPD przy użyciu filtra w polu *Criteria type*.

### Krok 2: Trasa

Na etapie *Trasa* należy wprowadzić wszystkie kraje planowanej podróży w porządku chronologicznym, od pierwszego załadunku do ostatniego rozładunku (nawet jeśli nie są one wykonywane z zastosowaniem procedury TIR). Należy wymienić wszystkie kraje trasy, w tym kraje tranzytowe. Wskazać początek i koniec operacji TIR oraz wszystkie miejsca załadunku i rozładunku.

#### Uwaga:

→ zgodnie z Konwencją TIR łączna liczba urzędów celnych wyjścia i przeznaczenia dla procedury TIR nie może przekroczyć 8 (ośmiu) dla karnetu 16v.

Jeśli masz więcej niż jedną operację załadunku lub rozładunku w tym samym kraju, dodaj ten kraj tyle razy, ile to konieczne, jak pokazano w poniższym przykładzie (dwa rozładunki w Uzbekistanie):

| Trasa                                                   |                       |                   |                                |                           |            |
|---------------------------------------------------------|-----------------------|-------------------|--------------------------------|---------------------------|------------|
| Proszę wprowadzić wszystkie etap<br>procedurze niż TIR. | w trasy w porządku cł | hronologicznym, r | nawet jeśli część operacji tra | nsportowej jest realizowa | na w innej |
|                                                         | Załadunek towaru      | Rozładunek tow    | varu                           |                           |            |
| Turcja (TUR)                                            |                       |                   | START TIR                      |                           | T          |
|                                                         |                       |                   |                                |                           |            |
| Kraj *<br>Iran, Islamska Republika +                    |                       |                   | START TIR                      | KONIEC OPERACJI T         | T          |
| <b>B A B</b>                                            |                       |                   |                                |                           |            |
| Uzbekistan (UZB) +                                      |                       |                   | START TIR                      | KONIEC OPERACJI T         |            |
| <b>B A B</b>                                            |                       |                   |                                |                           |            |
| Uzbekistan (UZB) +                                      |                       |                   |                                | KONIEC OPERACJI T         |            |
| Dodaj etap                                              |                       |                   |                                |                           |            |
|                                                         |                       |                   |                                | < Poprzedni               | Następny > |

Na ekranie *Trasa* domyślnie ustawione są dwa etapy. Aby dodać kolejny etap należy każdorazowo kliknąć na przycisk *Dodaj etap*. Zaznaczenia *Rozładunku towaru* i *Koniec operacji TIR* będą automatycznie przenoszone do ostatniego etapu trasy. **Zalecamy, aby najpierw wprowadzić etapy trasy, a dopiero później zaznaczyć odpowiednie pola dla** *Załadunku towaru / Rozładunku towaru / Rozładunku towaru / Startu TIR / Końca operacji TIR.* 

Na każdym etapie trasy istnieje możliwość wyboru środka transportu (drogowy, kolejowy, powietrzny, morski). Domyślnie zaznaczony jest drogowy.

Na podstawie wprowadzonych informacji dot. trasy, aplikacja TIR-EPD określa urzędy celne krajów, do których mają być przesłane pre-deklaracje, z uwzględnieniem wszystkich obowiązkowych danych wymaganych przez władze celne poszczególnych krajów.

### Przydatna wskazówka:

✓ Zacznij wpisywać pierwsze litery kraju lub jego 3-literowy kod ISO, a aplikacja automatycznie wyświetli wyniki wyszukiwania w postaci rozwijającej się listy.

### Krok 3: Operacje celne

Na ekranie *Operacje celne* wybierz urzędy celne w polach zaproponowanych przez aplikację według wcześniej określonej trasy. W przypadku niektórych krajów należy dodatkowo określić *Powód przemieszczania się* z rozwijającej się listy (import, eksport, tranzyt). Pole to zostanie wypełnione automatycznie na podstawie określonej trasy z możliwością dokonania zmiany przez użytkownika.

| peracje celne                                                                                                    |                                                                                |
|----------------------------------------------------------------------------------------------------|--------------------------------------------------------------------------------|
| dług Twojej trasy, pre-deklarację można wysłać do następujących kr                                                   | rajów                                                                          |
| Wyślij 🗨 EPD                                                                                                    | Dostępność usługi                                                              |
| Turcja (Load / Start TIR) *<br>AKSARAY / AKSARAY GUMRUK MUDURLUGU (TR06<br>Powód przemieszczania się: *<br>Eksport - | VPN # 1 - 2<br>Turcja (Exit) *<br>ARDAHAN / AKTAS GUMRUK MUDURLUGU (TR0803 *   |
| Wyślij 👥 EPD                                                                                                    | Dostępność usługi                                                              |
| Iran, Islamaka Republika (Enter) *<br>Imam Khomeini Airport (IR10103) -                                              | VPN # 3 - 4<br>Iran, Ialamska Republika (Evit) *<br>Noshahr E.E.Z. (IR20306) - |
| Wyślij EPD<br>Wyślij dane bezpieczeństwa<br>Lizbekistan (Entar)*<br>Toshkent halkaro ajeroporti (00101)              | Dostępność usługi<br>VPN # 5 - 6<br>Uzbekistan (Unicad) *<br>Keskanjor (03013) |
| Wyślij <b>e</b> PD                                                                                                   | Dostępność usługi                                                              |
| Uzbekistan (Departura) *<br>Keskanjor (03013)<br>Powód przemieszczania się: *<br>Import *                            | VPN # 7 - 8<br>Uzbekistan (End TIR / Unicad) *<br>Dustlik (03002) ~            |
|                                                                                                    |                                                                                |
|                                                                                                    | < Poprzedni Następny                                                           |

Zaznaczenie *Wyślij EPD* oznacza, że elektroniczne zgłoszenie zostanie wysłane do danych władz celnych. Jeśli nie chcesz wysyłać EPD do określonego kraju, możesz odznaczyć odpowiednie pole po lewej stronie. Numery stron karnetu (VPN) są obliczane automatycznie. W przypadku jakichkolwiek rozbieżności prosimy o sprawdzenie *Trasy* określonej na poprzedniej stronie.

### Uwaga:

- → Operacja celna w krajach należących do tej samej unii celnej jest reprezentowana jako pojedynczy wiersz.
- → Po wybraniu urzędu celnego wyprowadzenia z kraju, aplikacja automatycznie wypełni urząd celny wprowadzenia do następnego kraju / unii, jeżeli:
  - w bazie EPD znajdują się informacje o takim połączeniu,
  - pole następnego urzędu celnego wprowadzenia jest puste i aktywne.

Użytkownik w dowolnym momencie może wybrać dowolny inny urząd celny w polach Wyjście/Wejście.

### Przydatne wskazówki:

✓ Zacznij wpisywać pierwsze nazwy lub kodu urzędu celnego, a aplikacja automatycznie wyświetli wyniki wyszukiwania w postaci rozwijającej się listy.

| ak X                                      | ^ |   | Dostępność usługi                         |
|-------------------------------------------|---|---|-------------------------------------------|
| AGRI / GURBULAK GUMRUK MUDURLUGU (TR0416  |   |   | VDN 61. 0                                 |
| AKYAKA GUMRUK MUDURLUGU-042100 (TR042100) |   |   | VPN # I - 2<br>Turcja (Exit) *            |
| AKSARAY / AKSARAY GUMRUK MUDURLUGU (TR0   |   |   | ARDAHAN / AKTAS GUMRUK MUDURLUGU (TR080 👻 |
| ARDAHAN / AKTAS GUMRUK MUDURLUGU (TR080   |   |   |                                           |
| DIYARBAKIR / DIYARBAKIR GUMRUK MUDURLUGU  | - | L |                                           |

✓ Jeśli na wskazanym przejściu granicznym dostępne są usługi świadczone przez stronę trzecią, pojawi się specjalna informacja. Klikając na aktywny link można sprawdzić informację i w razie potrzeby skorzystać z pomocy lub usług świadczonych przez autoryzowanego brokera, magazyn, spedytora.

| aj.                                                    |
|--------------------------------------------------------|
| ajów                                                   |
|                                                        |
| Dostępność usługi 🦳                                    |
| VPN # 1 - 2                                            |
| Polska (Exit) *<br>TERESPOL / KOROSZCZYN OC (PL301040) |
|                                                        |
|                                                        |

|               | The bronne  | Naj    | orzędy celne                                               |
|---------------|-------------|--------|------------------------------------------------------------|
| erminus Group | Agent celny | Polska | <ul> <li>BIAŁA PODLASKA / BIAŁA<br/>PODLASKA OC</li> </ul> |

| Nazwa          | Typ profilu                             | Kraj   | Urzędy celne                                               |
|----------------|-----------------------------------------|--------|------------------------------------------------------------|
| Terminus Group | Agent celny                             | Polska | <ul> <li>BIAŁA PODLASKA / BIAŁA<br/>PODLASKA OC</li> </ul> |
| Terminus Group |                                         |        |                                                            |
| Informacje og  | ólne                                    |        |                                                            |
|                | Typ profilu: Agent celny                |        |                                                            |
|                | Kraj: Polska                            |        |                                                            |
|                | Adres: Kopytow 44a<br>Blonie            |        |                                                            |
| Informacja o d | cenie                                   |        |                                                            |
|                | EPD declaration 25<br>Carnet filling 15 |        |                                                            |
|                |                                         |        |                                                            |
| Profil         |                                         |        |                                                            |

### Krok 4: Dane pojazdu

Na tej stronie wprowadź informacje o pojeździe i kierowcy oraz wskaż, czy Twój transport wykorzystuje kontener w zakresie wymaganym przez kraje, do których ma zostać wysłana EPD:

| <b>Turcja</b><br>TRO61000 - AKSARAY / AKSARAY<br>GUMRUK MUDURLUGU                            | <b>Uzbekistan</b><br>03013 - Keskanjor | AI97642 (BLR )<br>Przyczepa<br>AB873867 (RU:<br>Przyczepa 2<br>Kierowca *<br>SAEID KOMASI | (9PRG20 ▼ + /<br>SWKEZZ ▼ + /<br>▼ +<br>▼ + |
|----------------------------------------------------------------------------------------------|----------------------------------------|-------------------------------------------------------------------------------------------|---------------------------------------------|
| <b>Kontener - 318546342 - [Uzbekistan (l</b><br>Numer rejestracyjny kontenere *<br>318546342 | JZB)]                                  | Kraj pochodzenia kontenera *<br>Uzbekistan (UZB)                                          | Î                                           |
| Numer rejestracyjny kontenera *<br>318546342                                                 |                                        | Kraj pochodzenia kontenera *<br>Uzbekistan (UZB)                                          |                                             |

Istnieje możliwość wyboru różnych pojazdów czy kierowców na poszczególnych etapach podróży. Domyślnie aplikacja zakłada, że pojazd i kierowca jest ten sam na całej trasie. Jeśli tak nie jest, należy usunąć zaznaczenie z odpowiedniego pola.

### Przydatna wskazówka:

✓ Jeśli chcesz wybrać wcześniej zapisany ciągnik/naczepę, zacznij wpisywać numer rejestracyjny lub VIN, a aplikacja automatycznie wyświetli sugerowane wyniki wyszukiwania w postaci rozwijającej się listy.

| Dane pojazdu<br>Ze same dane pojazdu na całej trasie |                   | щ                                     | ×        |
|------------------------------------------------------|-------------------|---------------------------------------|----------|
| Transport zawiera kontenery                          |                   | LLU9800 (POL ghy66<br>WE540LL (POL V) | 6678899) |
| Turcja                                               | Uzbekistan        | Przyczepa                             | · +      |
| TR061000 - AKSARAY / AKSARAY<br>GUMRUK MUDURLUGU     | 03013 - Keskanjor | Przyczepa 2<br>Kierowca *             | +        |

Jeżeli chcesz dodać nowy pojazd lub edytować dane istniejącego, skorzystaj z odpowiednich ikon:

Dodaj <sup>+</sup> lub Edytuj <sup></sup>

Jeśli zdecydujesz się dodać nowy pojazd, otworzy się okno, w którym możesz wprowadzić informacje o pojeździe:

| Typ pojazdu *<br>SAMOCHÓD TOWAROWY | <b>•</b> | Numer certyfikatu uznania pojazdu |
|------------------------------------|----------|-----------------------------------|
| Podtyp pojazdu                     | *        | Data ważności certyfikatu 📋       |
| Kraj rejestracji *                 | ·        | VIN / Podwozie # *                |
| Rejestracja # *                    |          | Marka *                           |
| Język rejestracji<br>Polski        | *        | Тур                               |
|                                    |          | Anuluj Zapis                      |

Z rozwijającej się listy wybierz typ i podtyp ciągnika oraz uzupełnij pozostałe dane. W ten sam sposób wprowadź dane dotyczące naczepy.

Jeśli transport zawiera kontener, zaznacz kwadratowe pole i wprowadź wymagane dane. Jeśli transport zawiera kilka kontenerów, należy dodać je po kolei, klikając każdorazowo na przycisk *Dodaj kontener*.

### Uwaga:

→ Pole *Kierowca* pojawi się, jeśli wysyłasz EPD do kraju, w którym te dane są wymagane.

Przy wypełnianiu danych kierowcy obowiązuje ta sama zasada, co w przypadku informacji o pojeździe. Jeśli chcesz wybrać zapisanego wcześniej kierowcę, zacznij wpisywać jego nazwisko lub imię. Aplikacja wyświetli pasujące wyniki w postaci rozwijającej się listy.

Jeśli dodajesz nowego kierowcę, jego narodowość zostanie domyślnie uzupełniona przez aplikację na podstawie kraju z profilu Twojej firmy. Możesz to jednak zmienić.

Dodany nowy kierowca lub pojazd zostanie zapisany do wykorzystania w przyszłości.

### Krok 5: Przesyłka, czyli informacje o towarze

Na tym etapie dane dot. towaru są wprowadzane na poziomie przesyłki i pozycji towarowej. Jedna przesyłka oznacza jedną lub więcej pozycji towarowych, które są przewożone od tego samego nadawcy do tego samego odbiorcy na podstawie jednego CMR. Gdy informacje są wprowadzane na poziomie przesyłki, odnoszą się one do wszystkich pozycji towarowych zawartych w tej przesyłce.

| zes          | syłka                    |                                                       |                   |              |            |                          |
|--------------|--------------------------|-------------------------------------------------------|-------------------|--------------|------------|--------------------------|
| #1-<br>Turcj | IRU202305<br>a - Uzbekis | 1920101330N2 N                                        | IAGAR SANGARU     | Kemparu Hidi |            | / 🖹 🕯 🗠                  |
| 1            | 310210                   | Urea, whether or not in aqueous solution              | beczka/antał (50) | 2,000 kg     | \$3,422.00 | 1 🚡                      |
| 2            | 310430                   | Mineral or chemical fertilisers,<br>potassic. Potassi | Paleta (15)       | 3,200 kg     | \$5,000.00 | × 🖬 🕯                    |
| znie:        |                          |                                                       | 65                | 5,200 kg     | \$8,422.00 |                          |
| )odaj        | pozycję tow<br>+ Dodaj   | inną przesyłkę                                        |                   | Pobierz sz   | zablon     | Importuj pozycje towarow |
|              |                          |                                                       | Łącz              | znie:        | Waga       | Wartość faktury          |
|              |                          |                                                       |                   | 05           | 5,200 Kg   | \$8,422.00               |
|              |                          |                                                       |                   |              |            |                          |

Klikając na ikonę możesz skopiować dane wybranej przesyłki lub pozycji towarowej i użyć do stworzenia nowej zawierającej podobne dane.

Aby dokonać zmian w zapisanej przesyłce/pozycji towarowej należy kliknąć na ikonę edycji

### Uwaga:

→ Jedna przesyłka musi zawierać przynajmniej jedną pozycję towarową.

### Przydatna wskazówka:

 Możesz zaimportować pozycje towarowe z pliku Excel, pobierając odpowiedni szablon (pomarańczowe zaznaczenie na obrazku powyżej). Funkcja ta jest bardzo przydatna, jeśli przesyłka zawiera wiele pozycji towarowych.

Na stronie *Przesyłka* niektóre pola (*Miejsce załadunku, Miejsce rozładunku, Kraj wyjazdu TIR, Kraj przeznaczenia TIR, Powód przemieszczania się*) są wypełniane automatycznie na podstawie informacji wprowadzonych na etapie *Trasy* i *Operacji celnych*:

|                                                                    | yika i 2 i - iku2                                                                                               | .0230319201                                                                      | 0100     |   |                |                 |                    |                  |
|--------------------------------------------------------------------|----------------------------------------------------------------------------------------------------|----------------------------------------------------------------------------------|----------|---|----------------|-----------------|--------------------|------------------|
| TR                                                                 | sce zaladunku *<br>061000 - AKSARAY / AKSA                                                                      | RAY GUMRUK MUDUR.                                                                |          | ł | (raj wyjścia ( | dot. operacji T | IR : Turcja        |                  |
| Miej<br>030                                                        | isce rozladunku *<br>013 - Keskanjor                                                                            |                                                                                  | *        | , | (raj przezna)  | czenia dot. op  | eracji TIR : Uzbek | istan            |
| Opic<br>Prz                                                        | ata za transport *<br>zelew elektroniczny                                                                       |                                                                                  | •        |   |                |                 |                    |                  |
| Pow<br>Eks                                                         | ród przemieszczania się dla: Turcja *<br>sport                                                                  |                                                                                  | *        |   |                |                 |                    |                  |
| Nada                                                               | wca                                                                                                    |                                                                                  |          |   |                |                 |                    |                  |
| Nada<br>MA                                                         | GAR SANGARU (IZMIR Turc                                                                                         | ija)                                                                             | *        | + | /              |                 | 🗸 Ten sam na       | adawca pierwotny |
| Odbio                                                              | rca                                                                                                    |                                                                                  |          |   |                |                 |                    |                  |
| Odbio<br>odbi<br>Ken                                               | <b>I'CA</b><br><sup>orca *</sup><br>nparu Hidi (Hemat Iran, Isla                                                | mska Republika)                                                                  | •        | + | i              |                 | 🗹 Ten sam          | odbiorca finalny |
| Odbio<br>odbi<br>Ken<br>Załąc                                      | rca<br><sup>nparu</sup> Hidi (Hemat Iran, Isla<br>zone dokument)                                                | mska Republika)<br><b>y (2)</b>                                                  | <b>*</b> | + | i              |                 | ✓ Ten sam          | odbiorca finalny |
| Odbio<br>odbi<br>Ken<br>Załąc:<br>1 CMI                            | rca<br><sup>nparu</sup> Hidi (Hemat Iran, Isla<br>zone dokument<br>R - Drogowy list przewozo                    | mska Republika)<br>y (2)<br>wy [123] [26.01.2023                                 | 3]       | + | <i>i</i>       |                 | ✓ Ten sam          | odbiorca finalny |
| Odbio<br><sup>odbi</sup><br><u>Ken</u><br>Załąc:<br>1 cMi<br>2 Fak | nparu Hidi (Hemat Iran, Isla<br>zone dokument<br>R - Drogowy list przewozo<br>tura Handlowa [12] [26.01         | mska Republika)<br>y (2)<br>wwy [123] [26.01.2023                                | 3]       | + | /              |                 | ✓ Ten sam          | odbiorca finalny |
| Odbio<br>Gabi<br>Ken<br>Załąc:<br>1 CMI<br>2 Fak                   | rca<br>nparu Hidi (Hemat Iran, Isla<br>zone dokument)<br>R - Drogowy list przewozo<br>tura Handlowa [12] [26.01 | mska Republika)<br>y (2)<br>wwy [123] [26.01.2023<br>I.2023]<br>+ Dodaj dokument | 2]       | + | <i>i</i>       |                 | ✓ Ten sam          | odbiorca finalny |

### Uwaga:

→ W przypadku kilku miejsc załadunku/rozładunku utworzysz więcej niż jedną przesyłkę, dlatego miejsce załadunku/rozładunku wybierasz z rozwijającej się listy. Odpowiedni kraj wyświetli się automatycznie po wybraniu miejsca załadunku/rozładunku dla tej przesyłki.

*Nadawcę/Odbiorcę* można wybrać z listy lub utworzyć nowego klikając na ikonę + . Przed dodaniem nowego *Nadawcy/Odbiorcy* należy sprawdzić, czy dany nadawca lub odbiorca nie został już dodany, a jeżeli tak, to prosimy o wybranie go z listy. Dodanie zduplikowanych kont nadawcy lub odbiorcy może powodować problemy przy wysyłaniu EPD do niektórych krajów. Zapoznaj się z rozdziałem nr 6 "Zarządzanie bazą danych".

W celu edycji danych odbiorcy lub nadawcy należy kliknąć na ikonę 🖉

Ponadto, jeśli trasa wiedzie przez kraj Unii Europejskiej pojawią się kwadratowe pola: *Ten sam nadawca pierwotny* i *Ten sam odbiorca finalny* (patrz poniżej). Są one domyślnie zaznaczone. Jeśli nadawca pierwotny/odbiorca finalny są inni niż nadawca/odbiorca należy usunąć zaznaczenie kwadratowego pola i uzupełnić dane nadawcy pierwotnego lub odbiorcy finalnego.

Na tym ekranie wprowadź również dokumenty, które obejmują wszystkie pozycje towarowe zawarte w Twojej przesyłce. Jeśli w przesyłce znajdują się jakieś dokumenty, dotyczące konkretnej pozycji towarowej, można je dodać później, na poziomie pozycji towarowej.

Klikając na przycisk *Dodaj dokument*, otworzysz nowe okno do uzupełnienia danymi załączonego dokumentu. W celu dodania kolejnego dokumentu ponownie kliknij na przycisk *Dodaj dokument*.

| 1 CMR - Drogowy list przewozowy [12  | 3] [26.01.2023] |                   | <b>i</b> ~   |
|--------------------------------------|-----------------|-------------------|--------------|
| 2 Faktura Handlowa [12] [26.01.2023] |                 |                   | <b>i</b> ~   |
| 3                                    |                 |                   | <b>A</b> i ^ |
| Typ dokumentu *                      | •               | Numer dokumentu * |              |
| Język dokumentu *<br>Polski          | Ŧ               | Data dokumentu *  | Ē            |
| + Doda                               | ij dokument     |                   |              |
|                                      |                 |                   |              |

Kliknij na przycisk Dodaj towar w celu wprowadzenia szczegółów pozycji towarowych.

|                           | owarze                       |                           |                                                   |                                          |
|---------------------------|------------------------------|---------------------------|---------------------------------------------------|------------------------------------------|
| Taryfa                    |                              | Ked tevaru                | Kraja                                             | Search                                   |
| TARIC                     | _                            | 310210                    | Turcja<br>Iran, Islama<br>Republika<br>Uzbekistan | ika Q                                    |
| is towaru                 |                              |                           |                                                   |                                          |
| wysąt pieryw              | k                            | Alfabet                   | Sugerowane oplay                                  | Opta                                     |
| 🛃 Rosj                    | (jski                        | Cyrylica                  |                                                   | Мочевина, в том числе в водном растворе  |
| Ang Ang                   | elski                        | * alfabet łaciński        | م                                                 | Urea, whether or not in aqueous solution |
|                           |                              | Dodej nowy opis           |                                                   |                                          |
| aściwości<br>2000         |                              |                           | Waga netta<br>1500                                | (Rd) *                                   |
| Ste                       | ta faktury *<br>ny Zjednoczo | me dolar +                | Wanodd fail<br>3422                               | ard                                      |
| Kontener<br>318546342     |                              | -                         | Kod town                                          | arów niebezpiecznych                     |
| akowania                  | 1                            |                           |                                                   |                                          |
| beczka/anteł (BU          | )                            | -                         | Hedd opake<br>50                                  | read.*                                   |
| Conskowania I numery<br>- |                              |                           | Jezyk cona<br>Polski                              | torrania i numerdur *<br>*               |
| łączone do                | kument                       | y (0)<br>+ Dodej dokument |                                                   |                                          |

W sekcji *Informacje o towarze* wprowadź kod towarowy (TARIC i/lub TNVED, CHN HS) w odpowiednie pole. Pole *Opis* wypełnij ręcznie lub kliknij na ikonę lupy, aby otworzyć wyszukiwarkę kodów towarowych. W oknie wyszukiwarki należy wpisać minimum 4 pierwsze cyfry kodu, a następnie kliknąć na przycisk *Szukaj*. Zostaną wyświetlone wszystkie dostępne kody najbliższe kryteriom wyszukiwania.

| Szukaj TARIC kodów                        |                                                                                          |
|-------------------------------------------|------------------------------------------------------------------------------------------|
| Search codes * 310210                     | Szukaj                                                                                   |
| <ul><li>✓ 3102</li><li>✓ 310210</li></ul> | Nawozy mineralne lub chemiczne, azotowe<br>Mocznik, nawet w roztworze wodnym             |
| 31021010<br>31021090                      | Mocznik zawierający więcej niż 45¦% masy azotu w suchym bezwodnym produkcie<br>Pozostały |
| Zamknij                                   |                                                                                          |

# Wyłącznie niebieskie kody (aktywne linki) spełniają wymagania władz celnych w danym kraju/krajach.

Kliknij na wybrany niebieski kod towaru, a zostanie on umieszczony w aplikacji, w sekcji *Informacje o towarze*, w polu kodu celnego. W tym przypadku pole *Opis* towaru zostanie wypełnione automatycznie opisem odpowiednim do wybranego kodu, w języku zależnym od części tabeli, z której wybrano kod (np. angielskim, rosyjskim - cyrylicą). Opis towaru można zmienić, uzupełnić lub usunąć, jeśli użytkownik uzna konieczność wprowadzenia poprawek biorąc pod uwagę, że opis towaru powinien być zgodny z opisem znajdującym się w karnecie TIR.

### Uwaga:

 $\rightarrow$  Do opisu towarów w alfabecie łacińskim dozwolone są następujące znaki:

a-z A-Z 0-9 - ) ( , . /

→ Do opisu towarów cyrylicą dozwolone są następujące znaki:

а-z А-Z 0-9 а-я А-Я - ) ( , . /

→ Jeśli wstawiony automatycznie opis towaru zawiera jedynie zwrot "pozostałe" lub ogólną nazwę towaru, np.: "Pozostałe gry", zaleca się ręczne uzupełnienie opisu przewożonej pozycji towarowej, zgodnie z dokumentami transportowymi.

Wprowadź pozostałe dane na tej stronie:

- Format wagi jest jednolity dla wszystkich języków i jest generowany automatycznie, np. 1 000.00 dla jednego tysiąca kilogramów (setki są oddzielone od tysięcy za pomocą spacji, a wartości dziesiętne od jednostek – kropką).
- Walutę faktury można wprowadzić automatycznie poprzez wpisanie pierwszych liter kraju lub skrótu waluty, np. PLN, EUR, RUB itd. Pamiętaj, że jeśli wskazanych jest wiele walut, zostaniesz poproszony o dodanie kursu wymiany walut.
- Pole *Dodatkowe jednostki miary* oraz związane z nim pole *llość* pojawi się w zależności od wybranego kodu towaru, czyli dla tych pozycji towarowych, dla których dodatkowe jednostki miary mają zastosowanie. W polu tym możliwe jednostki miary podane są domyślnie, np. liczba par dla łyżworolek. Pole ilości musi zostać wypełnione, aby informacja została przesłana do urzędu celnego.

### Uwaga:

- → Wysyłając EPD na Białoruś można dodać dodatkową jednostkę miary poprzez kliknięcie na przycisk: Add Unit of Measurement (Dodaj jednostkę miary) i wybranie z listy żądanej jednostki oraz wskazanie jej ilości.
- → Typ opakowań można wprowadzić automatycznie poprzez wpisanie pierwszych liter opakowania lub jego standardowego skrótu.
- → Załączone dokumenty, które zostały dodane na poziomie przesyłki odnoszą się do wszystkich pozycji towarowych danej przesyłki. Jednakże, jeśli istnieją dokumenty ściśle związane z konkretną pozycją towarową należy je dodać w sekcji Załączone dokumenty na poziomie danej pozycji towarowej.

Jeśli w danej przesyłce jest więcej pozycji towarowych, kliknij na przycisk *Dodaj kolejny towar* i wprowadź jego dane.

Po wprowadzeniu wszystkich towarów, kliknij na przycisk Zapisz.

Otworzy się okno z podsumowaniem przesyłek zawierające wprowadzone informacje wraz z łączną wagą, liczbą opakowań i wartością faktury:

| # 1 -<br>Turcj | IRU202305<br>a - Uzbekist | 1920101330N2 N                                        | IAGAR SANGARU     | Kemparu Hidi |            | / 🗎 🕯 🗠                   |
|----------------|---------------------------|-------------------------------------------------------|-------------------|--------------|------------|---------------------------|
| 1              | 310210                    | Urea, whether or not in aqueous solution              | beczka/antał (50) | 2,000 kg     | \$3,422.00 | / 🖺 🕯                     |
| 2              | 310430                    | Mineral or chemical fertilisers,<br>potassic. Potassi | Paleta (15)       | 3,200 kg     | \$5,000.00 | / 🚡 🕯                     |
| .ącznie:       |                           |                                                       | 65                | 5,200 kg     | \$8,422.00 |                           |
| Dodaj          | pozycję towa              | iru                                                   |                   | Pobierz sz   | zablon     | Importuj pozycje towarowe |
|                |                           |                                                       |                   |              |            |                           |
|                | + Dodaj i                 | inną przesyłkę                                        | Łącz              | znie:        |            |                           |

### Uwaga:

- → Po dodaniu kolejnej pozycji towarowej do przesyłki, aplikacja automatycznie wypełni pola dot. rodzaju opakowania i waluty faktury danymi z poprzedniej pozycji towarowej. W każdej chwili można zmienić te wartości.
- → Jeśli użytkownik wprowadził kontener w swojej pre-deklaracji, aplikacja automatycznie wypełni pole Kontener w pierwszej pozycji towarowej przesyłki. Użytkownik może zmienić tę wartość lub pozostawić pole kontenera puste. Po dodaniu kolejnej pozycji towarowej do przesyłki, aplikacja wypełni sekcję kontenera na podstawie danych zawartych w poprzedniej pozycji towarowej. Jeżeli występuje więcej kontenerów, aplikacja nie uzupełni pola Kontener użytkownik musi wybrać odpowiedni kontener pod każdą pozycją towarową.

### Krok 6: Wysyłanie EPD

Na ostatnim ekranie należy wprowadzić numer karnetu TIR i datę jego ważności. Strona ta podsumowanie wprowadzonych informacji, tj. łączną liczbę opakowań, wagę, kraje, do których zostanie wysłana EPD. Można również sprawdzić i, w razie potrzeby zmienić informacje o firmie klikając na ikonę ołówka znajdującą się obok *Numeru ID Posiadacza*.

Po sprawdzeniu poprawności danych znajdujących się w podsumowaniu, zaakceptuj regulamin poprzez zaznaczenie kwadratowego pola, wypełnij pole *Miejsce deklaracji* i kliknij na przycisk *Wyślij pre-deklarację*.

### Uwaga:

- $\rightarrow$  Jeśli wprowadzono nieprawidłowy numer karnetu, pole podświetli się na czerwono.
- → Wpisując datę ważności karnetu należy użyć odpowiednich separatorów lub wpisać datę ciągiem, tzn. ddmmrrr, a zostanie ona przeformatowana automatycznie. Rodzaj separatora jest zależny od wybranego języka.
   Zalecamy użycie kalendarza, ponieważ system automatycznie wprowadzi wybraną datę we właściwym formacie.
- → Jeśli nie możesz kontynuować, sprawdź swoje dane i spróbuj ponownie. Jeśli informacje nadal nie są akceptowane jako prawidłowe, skontaktuj się ze swoim Zrzeszeniem.

### Przydatne wskazówki:

- ✓ Jeśli z jakiegoś powodu nie chcesz/nie możesz wysłać pre-deklaracji, wprowadzone wcześniej informacje zostaną automatycznie zapisane w wersji roboczej, którą znajdziesz w sekcji Pre-deklaracje => Szukaj projektu.
- ✓ W trakcie wypełniania EPD możesz powrócić do poprzednich kroków, klikając na przycisk *Poprzedni* lub bezpośrednio na wybrany krok na pasku postępu. Korzystając z paska postępu w celu powrotu do jednego z poprzednich kroków, należy pamiętać, że informacje wprowadzone we wszystkich zakończonych krokach zostaną zapisane, z wyjątkiem niezapisanych informacji wprowadzonych w ostatnim kroku, z którego zdecydowałeś się wrócić do jednej z poprzednich stron.

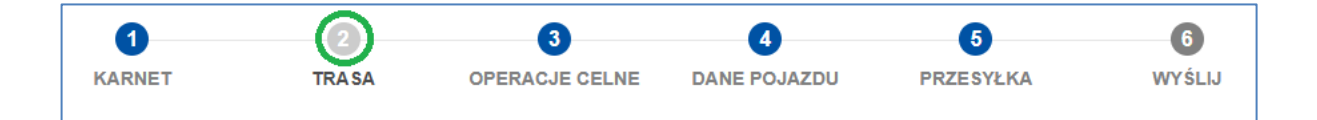

### 7.2. Wyszukiwanie wysłanych pre-deklaracji EPD

Wysłane pre-deklaracje można w każdej chwili obejrzeć. Wystarczy przesunąć kursor na *Pre-deklaracje* i wybrać z menu *Szukaj wysłane EPD*.

Na tej stronie możesz skorzystać z funkcji filtrowania, która umożliwia wyszukiwanie EPD według określonych kryteriów:

- $\rightarrow$  Numer karnetu TIR
- → Kraj, do którego wysłano EPD
- $\rightarrow$  Status złożonego EPD
- $\rightarrow$  Numer referencyjny EPD (LRN, MRN)
- $\rightarrow$  Przedział czasowy
- $\rightarrow$  Opis (wskazany w polu "Uwaga/opis" podczas tworzenia EPD).

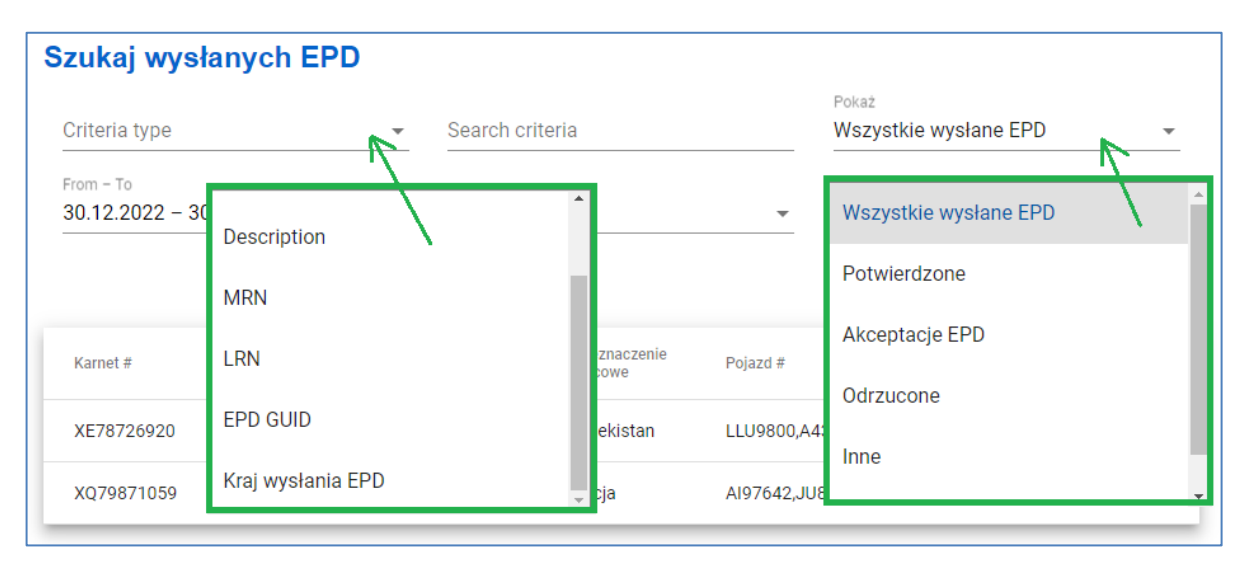

### Tabela na tej stronie zawiera podsumowanie dla każdego numeru karnetu TIR:

| Carnet #                                                | Date                               | Final Destination | Vehicle #      | Packages / Weight   |           |                   |   |
|---------------------------------------------------------|------------------------------------|-------------------|----------------|---------------------|-----------|-------------------|---|
| XB72563977<br>TKM-Test EPD029 w/remarks IR-<br>TM-UZ    | 04/11/2022<br>tr_h2425admin        | Uzbekistan        | 3213213,90876  | 543234 / 8700 kg.   | \$        | $\sim$            | Ð |
| XB72563977<br>TKM-Test EPD029 w/remarks IR-<br>TM-UZ    | 28/10/2022<br>tr_h2425admin        | Uzbekistan        | 3213213,90876  | 543234 / 8700 kg.   | \$        | $\sim$            | Ð |
| VX82800194<br>TKM - Test EPD029 with<br>custremarks     | 26/09/2022<br>tr_h2425admin        | Iran              | 1104I48,35HC10 | 058 25 / 4800 kg.   | \$        | $\sim$            |   |
| XB72563977<br>TKM-Test EPD029 w/remarks IR-<br>TM-UZ    | 16/09/2022<br>tr_h2425admin        | Uzbekistan        | 3213213,BB123  | 461:34 / 8700 kg.   | <b>\$</b> | $\mathbf{\Sigma}$ | Ð |
| XE72563978<br>TKM - Test EPD029 with<br>custremarks     | <b>16/09/2022</b><br>tr_h2425admin | Iran              | 1104I48,35HC10 | 058 25 / 4800 kg.   | \$        | $\sim$            |   |
| XK72563980<br>TKM-Test of EPD016 (Attempt 18)           | <b>15/09/2022</b><br>tr_h2425admin | Turkmenistan      | BB1221         | 69 / 1240 kg.       | \$        | $\sim$            |   |
| XW72563984<br>TKM-Test of EPD917 - XAKISTAN             | 13/09/2022<br>tr_h2425admin        | Turkmenistan      | 35HA8658,35H0  | C10€12 / 3400 kg.   | \$        | $\sim$            |   |
| XC72563986<br>TKM-EPD016 - invalid HS codes<br>08.09.22 | 08/09/2022<br>tr_h2425admin        | Iran              | 35HA8654       | 69 / 1240 kg.       | \$        | $\sim$            |   |
| XB96000793<br>TKM-EPD014-EPD009 eGuar<br>07.09.22       | <b>07/09/2022</b><br>tr_h2425admin | Turkmenistan      | BB1221,BB1234  | 61391 / 10000 kg.   | \$        | $\sim$            | Ð |
| UX72563989<br>TKM-EPD917 with XAK - 07.09.2022          | 07/09/2022<br>tr_h2425admin        | Turkmenistan      | 1104I48,33AAS  | 734 12 / 3400 kg.   | \$        | $\sim$            |   |
|                                                         |                                    |                   | ltems per page | <b>10 →</b> 1-10 of | 16        | <                 | > |

### Poniższe ikony oznaczają:

- EPD należy do więcej niż jednego użytkownika (np. posiadacza TIR i jego brokera)

- eGwarancja

en

 wersja(e) EPD. Po kliknięciu na tę ikonę system wyszuka wszystkie wersje EPD dla danego karnetu TIR:

| Criteria type<br>Transit Guarantee number               | •        | Search criteria<br>XE767792 | »<br>11           |           | Show<br>Wszystkie wysłane EPD |          | *   |
|---------------------------------------------------------|----------|-----------------------------|-------------------|-----------|-------------------------------|----------|-----|
| From – To                                               | ۵        | Туре                        |                   | *         |                               |          |     |
|                                                         |          |                             |                   |           | Clear Filter                  | New      | EPD |
| Carnet #                                                | Da       | te                          | Final Destination | Vehicle # | Packages / Weight             |          |     |
|                                                         |          |                             |                   |           |                               |          |     |
| XE76779211<br>ISR-JOR Veh 34EM4210/34DC2826<br>14.11.22 | 15<br>#_ | /11/2022<br>h2425admin      | Jordan            | 34EM4210  | ,34DC28223 / 7800 kg.         | $\simeq$ | Ð   |

- widok historii wiadomości

💠 - lista działań, które można podjąć odnośnie danej EPD

### Widok wiadomości EPD

Aby wyświetlić historię wiadomości dla danej EPD należy kliknąć na ikonę

| Karnet #   | Data                     | Przeznaczenie<br>końcowe | Pojazd #       | Opakowania / Waga |        |
|------------|--------------------------|--------------------------|----------------|-------------------|--------|
| XE78726920 | 30.01.2023<br>51DEM01330 | Uzbekistan               | LLU9800,A43352 | 65 / 5200 kg      | \$ ■ ூ |

Znajdują się tu informacje na temat EPD i statusu przesyłki, wiadomości i kody referencyjne otrzymane z urzędów celnych, a także można wydrukować podsumowanie EPD dla danego kraju:

| Wiadomości dla: )<br>Przesłane w dniu: 30.01.20                                                                                                    | <b>(E78726920</b><br>023, 9:20:38 CET     |                           |                                          |                   |                 |          |         |                                      |
|----------------------------------------------------------------------------------------------------|-------------------------------------------|---------------------------|------------------------------------------|-------------------|-----------------|----------|---------|--------------------------------------|
| Numer Id posiadacza : POL/051/920101330<br>Nazwa Posiadacza : Firma Transportowa SZYBKI BILL<br>Przeznaczenie końcowe : Uzbekistan<br>Zmodyfikowany przez : 51DEMO1330 |                                           |                           |                                          |                   |                 |          |         |                                      |
|                                                                                                    |                                           |                           |                                          |                   | Wró             | ó do w   | yszukiv | vania                                |
| Z                                                                                                    | do                                        | Numer<br>strony<br>woletu | Status                                   | Nr referencyjny # | Status p        | orzemies | zczenia |                                      |
| TUR - AKSARAY / AKSARAY<br>GUMRUK MUDURLUGU                                                                                                    | TUR - ARDAHAN / AKTAS<br>GUMRUK MUDURLUGU | 1                         | Wysłane<br>30.01.2023,<br>9:20:38 CET    | IRNCUS55478660989 | $  \rightarrow$ | <b>Ø</b> | ٢       | ۵                                    |
| IRN - Imam Khomeini Airport                                                                                                    | IRN - Noshahr E.E.Z.                      | 3                         | Wysłane<br>30.01.2023,<br>9:20:40 CET    | 23TUR65478660966  | $\mapsto$       | <b>?</b> | ۵       | Wydruk EPD dla poszczególnych krajów |
| UZB - Toshkent halkaro<br>ajeroporti                                                                                                    | UZB - Keskanjor                           | 5                         | Niewysłane<br>30.01.2023,<br>9:20:40 CET | UZBCUS5547866744  | $\mapsto$       | <b>?</b> | ٢       | *                                    |

Aplikacja TIR-EPD umożliwia również śledzenie operacji transportowych, wyświetlając odpowiednie informacje dla każdego etapu na trasie. Po potwierdzeniu odpowiedniego statusu przewozu przez władze celne, kolor odpowiedniej ikony statusu przewozu zmieni się z szarego na migający zielony, przykładowo:

| z                                        | Do                                         | VPN | Status                                  | Nr referencyjny #    | Status | przemie | eszczen | ia |
|------------------------------------------|--------------------------------------------|-----|-----------------------------------------|----------------------|--------|---------|---------|----|
| ARE - (DUBAI) DUBAI<br>AIRPORT FREE ZONE | ARE - AEQIW AHMED BIN<br>RASHID U.A.Q PORT | 1   | Confirmed<br>24/11/2022,<br>1:00:00 CET | 22ARE1123AUT00118274 | ↦      | 9       | 0       | ۵  |

Aby uzyskać więcej informacji i/lub wyświetlić i pobrać komunikaty w formacie XML, kliknij na nazwę urzędu celnego (hiperłącze):

| Wiadomości                                | dla: XE78726920                                         |                                                              |                                                             |                           |           |          |          |       |
|-------------------------------------------|---------------------------------------------------------|--------------------------------------------------------------|-------------------------------------------------------------|---------------------------|-----------|----------|----------|-------|
| Przesłane w dniu: 30.01.2023, 9:20:38 CET |                                                         |                                                              |                                                             |                           |           |          |          |       |
|                                           | Numer ld po<br>Nazwa Po<br>Przeznaczenie<br>Zmodyfikowa | siadacza : F<br>siadacza : F<br>końcowe : L<br>any przez : 5 | POL/051/92010<br>Firma Transpor<br>Jzbekistan<br>51DEMO1330 | 11330<br>towa SZYBKI BILL |           |          |          |       |
|                                           |                                                         |                                                              |                                                             |                           | Wró       | óć do w  | yszukiv  | vania |
| Z                                         | do                                                      | Numer<br>strony<br>woletu                                    | Status                                                      | Nr referencyjny #         | Status p  | orzemie  | szczenia |       |
| TUR - AKSARAY / AH<br>GUMRUK MUDURLU      | CSARAY<br>GU TUR - ARDAHAN / AKTAS<br>GUMRUK MUDURLUGU  | 1                                                            | Wysłane<br>30.01.2023,<br>9:20:38 CET                       |                           | $\mapsto$ | <b>?</b> |          | ¢     |
| IRN - Imam Khomeir                        | i Airport IRN - Noshahr E.E.Z.                          | 3                                                            | Wysłane<br>30.01.2023,<br>9:20:40 CET                       |                           | $\mapsto$ | <b>?</b> | •        | ۵     |

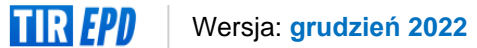

| Date - Time              | Status                              | Actions    |
|--------------------------|-------------------------------------|------------|
| 24/11/2022, 1:00:00 CET  | Tranzyt zakończony                  |            |
| 24/11/2022, 14:45:25 CET | Zawiadomienie o zamknięciu operacji |            |
| 24/11/2022, 14:40:46 CET | Zwolnienie do tranzytu              | ● ±        |
| 23/11/2022, 9:40:24 CET  | MRN przyznany                       | • <u>+</u> |
| 23/11/2022, 9:36:26 CET  | Pre-deklaracja                      | ● ±        |

### **Odrzucenie EPD**

W przypadku odrzucenia EPD, wejdź w historię wiadomości (ikona koperty) i kliknij na aktywny link z nazwą urzędu celnego. Następnie kliknij na *Widok XML*, aby podejrzeć powód odrzucenia.

| lessages for: XK7                       | 2563980                                           |                                                                                   |                |                  |
|-----------------------------------------|---------------------------------------------------|-----------------------------------------------------------------------------------|----------------|------------------|
| bmitted on: 15/09/2022,                 | 17:45:29 CEST                                     |                                                                                   |                |                  |
|                                         | Holder<br>Holder na<br>Final Destinat<br>Modified | ID : TUR/042/2425<br>me : HKSUSTUNULL<br>ion : Turkmenistan<br>by : tr_h2425admin | JSNAKLOJVYATIS | LDTICLTDSTI      |
|                                         |                                                   |                                                                                   |                | Return to search |
| rom                                     | То                                                | VPN EPD Status                                                                    | Reference #    | Movement status  |
| KM - «Farap awtoyollary»<br>umruk posty | TKM - < <asgabat>&gt; gumruk<br/>posty</asgabat>  | 3 0dfzucona<br>15/09/2022,<br>17:47:12 CEST                                       |                | ↦ 🛛 🕲 🌣          |
| Date - Time                             | Status                                            |                                                                                   | Actions        |                  |
| 15/09/2022, 17:47:12 CEST               | Odrzucenie                                        |                                                                                   | <b>⊙ ±</b>     |                  |
|                                         |                                                   |                                                                                   |                |                  |
| 15/09/2022, 17:46:03 CEST               | Potwierdzenie przy                                | yjęcia                                                                            | • <u>•</u>     |                  |

Komunikat XML pojawi się w wyskakującym okienku. Tutaj można znaleźć przyczynę odrzucenia podaną przez władze celne:

| XML Message                     |   |
|---------------------------------|---|
| <pre>1<epd016> 2</epd016></pre> |   |
| Close                           | • |

### **Działania EPD**

Kliknij na ikonę 🤷 , aby zobaczyć działania możliwe do wykonania odnośnie danej EPD:

| Szukaj wysłanych EP                 | D            |                  |                          |               |                                          |          |                              |
|-------------------------------------|--------------|------------------|--------------------------|---------------|------------------------------------------|----------|------------------------------|
| Criteria type                       | Ŧ            | Search crite     | eria                     | P             | <sub>okaż</sub><br>Vszystkie wysłane EPD | <b>*</b> | View EPD                     |
| From - To<br>30.12.2022 - 30.1.2023 |              | Туре             |                          | <b>.</b>      |                                          |          | Widok wersji wydruku         |
|                                     |              |                  |                          |               | Clear Filter Now                         | a EPD    | Drukuj CMR                   |
|                                     |              |                  |                          |               |                                          |          | Wydruk EPD- dane szczegółowe |
| Karnet #                            | Data         |                  | Przeznaczenie<br>końcowe | Pojazd #      | Opakowania / Waga                        |          | Wyślij ponownie EPD          |
| XE78726920                          | 30.0<br>51DE | 1.2023<br>M01330 | Uzbekistan               | LLU9800,A433  | 52 65 / 5200 kg 🔅 😭                      | Ð        | Kopiuj pre-deklarację        |
| XQ79871059                          | 25.0<br>51DE | 1.2023<br>M01330 | Turcja                   | AI97642,JU887 | 78 20 / 5000 kg 🌼 🎽                      | Ð        | Udostępnij EPD               |

- → Widok EPD wyświetlenie wysłanej pre-deklaracji w formacie do odczytu.
- → Widok wersji do wydruku wyświetlenie EPD z kompletnymi danymi w formacie do drukowania
- → Drukuj CMR w razie potrzeby, można wydrukować list przewozowy CMR
- → Wydruk EPD dane szczegółowe to możliwość wygenerowania podsumowania EPD dla każdego z krajów, gdzie była wysłana pre-deklaracja. Dokument jest generowany w dwóch językach w języku kraju, do którego wysłano EPD oraz w wybranym przez użytkownika języku interfejsu. Wydrukowane podsumowania można przekazać kierowcy w celu okazania funkcjonariuszom poszczególnych władz celnych na trasie przejazdu.
- → Wyślij ponownie EPD

- → *Kopiuj pre-deklarację* możesz użyć pre-deklaracji jako szablonu do stworzenia nowej EPD z podobnymi danymi, wprowadzając zmiany w polach, gdzie jest taka potrzeba.
- → *Udostępnij EPD* to funkcjonalność stosowana w przypadku potrzeby udostępnienia predeklaracji stronie trzeciej (np. upoważnionemu brokerowi).
- → Drukuj karnet TIR funkcjonalność dostępna wyłącznie dla eGwarancji.
- → *Popraw EPD* stosuje się w przypadku konieczności modyfikacji wysłanej EPD, dla której otrzymano już potwierdzenie z urzędu celnego.

### Wydruk podsumowania EPD

Możesz wydrukować podsumowanie EPD z klikając na *Wydruk EPD – dane szczegółowe* z listy działań na ekranie *Szukaj wysłanych EPD* (jak opisano powyżej) lub wybrać *Wydruk EPD dla poszczególnych krajów* z *Historii wiadomości* danej EPD:

| Wiadomości dla: X                           | KE78726920                                |                           |                                       |                   |                 |          |         |        |                               |
|---------------------------------------------|-------------------------------------------|---------------------------|---------------------------------------|-------------------|-----------------|----------|---------|--------|-------------------------------|
| Przesłane w dniu: 30.01.2                   | 023, 9:20:38 CET                          |                           |                                       |                   |                 |          |         |        |                               |
|                                             |                                           |                           |                                       |                   |                 |          |         |        |                               |
|                                             |                                           |                           |                                       |                   | Wrć             | óć do w  | yszukiw | ania   |                               |
| z                                           | do                                        | Numer<br>strony<br>woletu | Status                                | Nr referencyjny # | Status p        | orzemies | zczenia |        |                               |
| TUR - AKSARAY / AKSARAY<br>GUMRUK MUDURLUGU | TUR - ARDAHAN / AKTAS<br>GUMRUK MUDURLUGU | 1                         | Wysłane<br>30.01.2023,<br>9:20:38 CET |                   | $  \rightarrow$ | <b>?</b> | ۲       | \$     |                               |
| IRN - Imam Khomeini Airport                 | IRN - Noshahr E.E.Z.                      | 3                         | Wysłane<br>30.01.2023,<br>9:20:40 CET |                   | $ \rightarrow$  | <b>?</b> | ۵       | Wydruk | EPD dla poszczególnych krajów |

Pierwsza strona podsumowania EPD zawiera informacje ogólne: numer karnetu TIR, dane urzędów celnych, do których wysłano EPD, daty rejestracji.

Jest tu również podany *kod PIN*, który może zostać wysłany i wykorzystany przez współpracującą z firmą stronę trzecią w celu pomocy w rozwiązaniu ewentualnego problemu związanego z EPD:

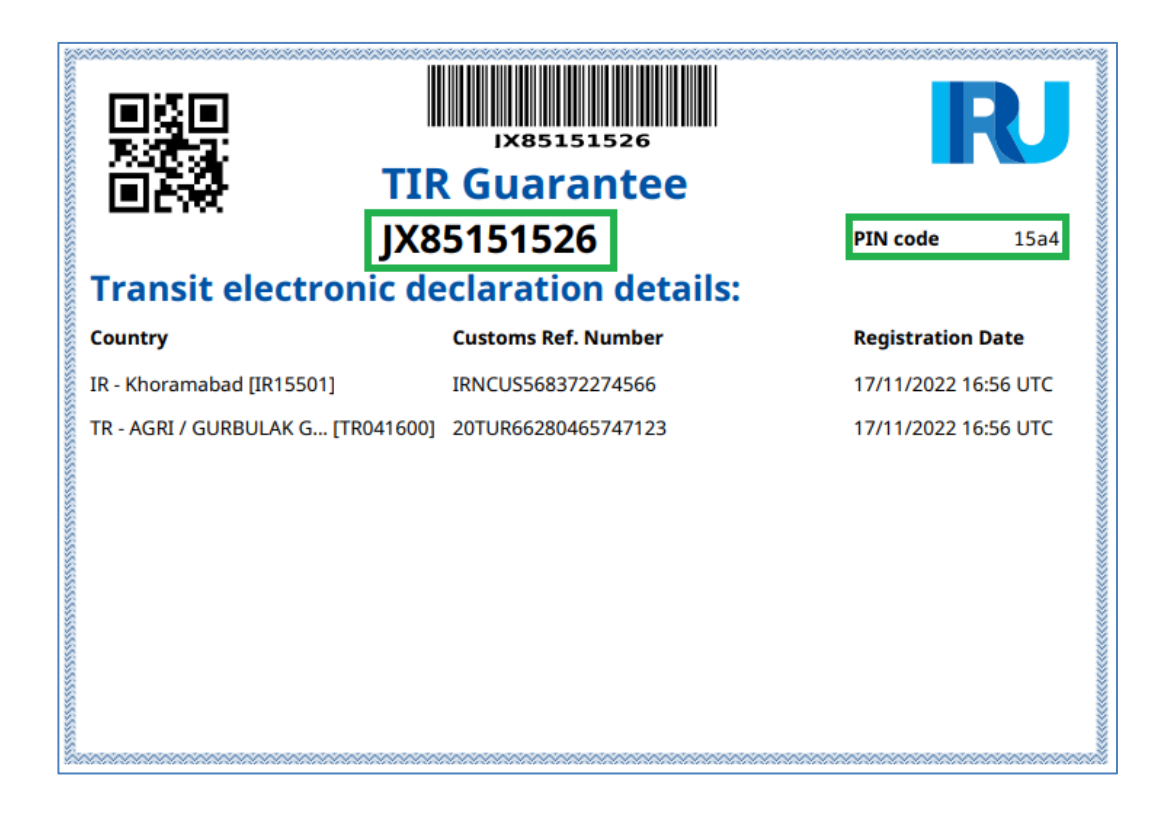

Kolejna strona podsumowania EPD jest przeznaczona dla władz celnych kraju, do którego została wysłana:

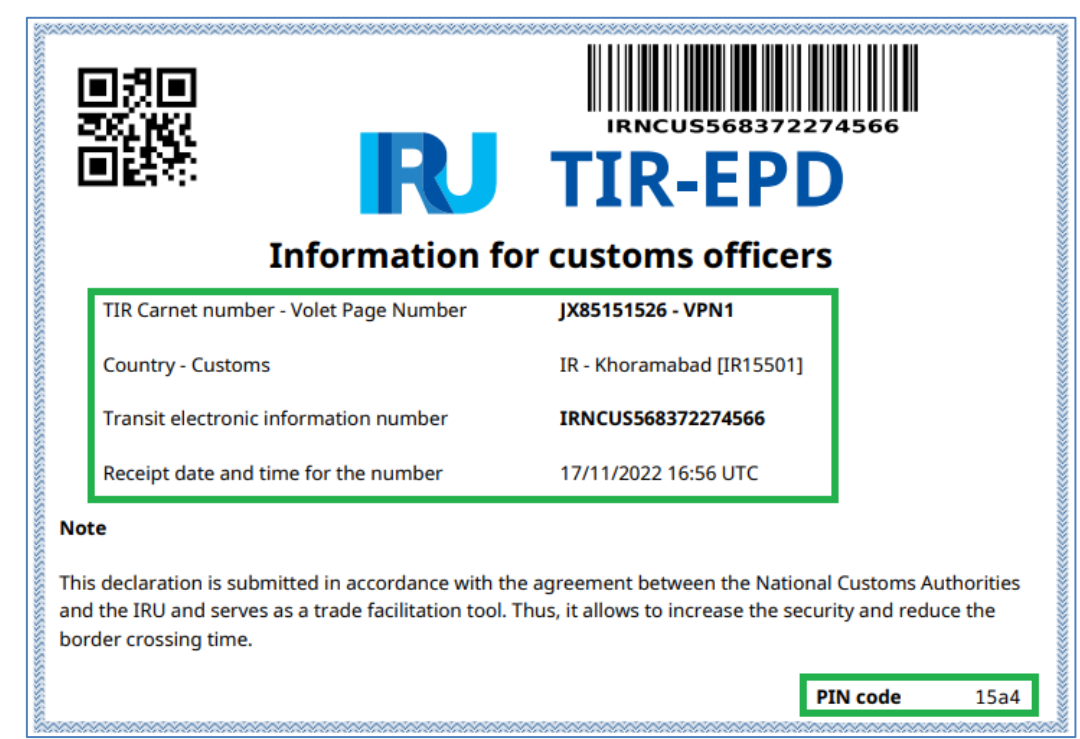

### Udostępnianie EPD

Zamierzając udostępnić pre-deklaracje stronie trzeciej (np. brokerowi) należy zastosować funkcję *Udostępnij EPD* znajdująca się w menu pod ikoną :

| Udostępnij EPD                                                                                                    |
|----------------------------------------------------------------------------------------------------|
| Możesz udostępnić to EPD swojemu brokerowi, spedytorowi lub<br>składowi/magazynowi. To proste: skopiuj poniższy link i udostępnij go<br>wybranej osobie. |
| Unikalny identyfikator EPD: 3adbdfdc-335e-455e-8aae-<br>5a5e613d81af                                                                                     |
| Numer Id posiadacza: POL/051/920101330                                                                                                    |
| Link do udostępnienia<br>https://demo-tirepd.iru.org/tirepd/epd/3adbdfdc-335e-45 Skopiuj link                                                            |
| Zamknij                                                                                                    |

Kliknij na Skopiuj link, aby przesłać go wraz z numerem Id posiadacza do wybranej strony trzeciej.

### Uwaga:

→ Aby upoważnić stronę trzecia do wysyłania EPD w swoim imieniu, należy przyznać jej odpowiednie uprawnienia na stronie Dane firmy => Dane ogólne (patrz rozdział nr 4. "Zarządzanie profilem firmy")

### **Poprawianie EPD**

Poprawienie wysłanej pre-deklaracji, jest możliwe dla EPD, która została już potwierdzona przez władze celne, ale jest jeszcze niezwolniona do tranzytu.

Wprowadzenie korekty może być konieczne w przypadku zmiany informacji wcześniej zadeklarowanych w EPD z powodu np. zmiana trasy, czy też danych kierowcy etc.

Aby wprowadzić poprawki do EPD, kliknij na funkcję *Popraw* znajdującą w menu pod ikoną odpowiedniej EPD. Formularz EPD zostanie otwarty:

| Strona główna                    | Zamówienie                           | Pre-deklaracje           | Dane firm                | ıy            |                       | 0                               |
|----------------------------------|--------------------------------------|--------------------------|--------------------------|---------------|-----------------------|---------------------------------|
| Szukai walan                     |                                      |                          |                          |               |                       | View EPD                        |
| Szukaj wysian                    | ych EPD                              |                          |                          | Pc            | okaż                  | Widok wersji wydruku            |
| Criteria type                    |                                      | Search crite             | eria                     | W             | /szystkie wysłane EPD | Drukuj CMR                      |
| From - To<br>30.12.2022 - 30.1.2 | 2023                                 | 🖬 Туре                   |                          | *             |                       | Wydruk EPD- dane szczegółowe    |
|                                  |                                      |                          |                          |               | Clear Filter          | Wyślij ponownie EPD             |
| Karnet #                         |                                      | Data                     | Przeznaczenie<br>końcowe | Pojazd #      | Opakowania / Waga     | Kopiuj pre-deklarację<br>Popraw |
| XE78726920                       |                                      | 30.01.2023<br>51DEM01330 | Uzbekistan               | LLU9800,A4335 | 52 65 / 5200 kg       | <b>¢ 2</b> 0                    |
| 0                                | 2                                    | 3                        | 3                        | 4             | 5                     | 6                               |
| KARNET                           | TRA SA                               | OPERACJ                  | E CELNE                  | DANE POJAZDU  | PRZESYŁKA             | WYŚLIJ                          |
| Nowa EPD                         |                                      | Note / description       | 1                        |               | ,                     |                                 |
| Guarantee                        |                                      |                          |                          |               |                       | E                               |
|                                  | Numer ID Posiadacza<br>POL/051/92010 | 1330 👻                   |                          |               | Paper carnet          |                                 |
|                                  |                                      |                          |                          |               | Anu                   | luj Następny >                  |

Po zmianie danych i wysłaniu poprawionej EPD, ikona *Wersji* Spojawi się w wierszu dot. danej EPD.

Aby zobaczyć wszystkie wersje EPD, kliknij na ikonę: 9

### Uwaga:

→ Za każdym razem kiedy wprowadzasz poprawki do pre-deklaracji, wydrukuj podsumowanie EPD.

### Wyślij ponownie EPD

Ponowne wysłanie EPD może być konieczne, jeśli pre-deklaracja nie została dostarczona do systemu celnego z powodu problemów z połączeniem (status EPD = *Nie wysłano/Nie przetworzono*).

Komunikat, który pojawi się podczas próby ponownego wysłania EPD wskaże, do których urzędów celnych można ponownie wysłać zgłoszenie oraz ewentualnie pojawią się dodatkowe komunikaty ostrzegawcze dla poszczególnych krajów (**np. komunikat ostrzegawczy przy ponownym wysyłaniu EPD na Białoruś dot. dodatkowej płatności za ponowne wysłanie EPD**).

| Potwierdzenie                                                                                                    |
|----------------------------------------------------------------------------------------------------|
| Możliwe jest ponowne wysłanie tej pre-deklaracji. Poniższa lista zawiera<br>szczegółowe informacje, do których urzędów celnych możliwe jest ponowne<br>wysłanie komunikatu. Potwierdź działanie. |
| <ul> <li>TUR - AKSARAY / AKSARAY GUMRUK MUDURLUGU</li> <li>IRN - Imam Khomeini Airport</li> <li>UZB Toshkent halkaro ajeroporti</li> </ul>                                                       |
| Potwierdź Anuluj                                                                                                    |

### Zarządzanie załącznikami

Klikając na funkcję Zarządzaj załącznikami na liście dostępnych działań dla danej EPD, można dołączyć dokumenty towarzyszące lub wykorzystany karnet TIR.

| Strona główna Zamówienie Pre-deklarac | je Dane firmy            |                       |                |                       | 0                            |
|---------------------------------------|--------------------------|-----------------------|----------------|-----------------------|------------------------------|
|                                       |                          |                       |                |                       | View EPD                     |
|                                       |                          |                       |                | Pokaż                 | Zarządzaj załącznikami       |
| Criteria type                         | ▼ Sea                    | arch criteria         |                | Wszystkie wysłane EPD | Widok wersji wydruku         |
| 17.1.2023 - 17.2.2023                 | Тур                      | le                    | •              |                       | Drukuj CMR                   |
|                                       |                          |                       |                |                       | Wydruk EPD- dane szczegółowe |
|                                       |                          |                       |                | Clear                 | Wyślij ponownie EPD          |
| Karnet #                              | Data                     | Przeznaczenie końcowe | Pojazd #       | Opakowania / Waga     | Kopiuj pre-deklarację        |
| AX78853318                            | 2.02.2023<br>51DEM01330  | Chorwacja             | AI97642,A43352 | 160 / 3500 kg         | Udostępnij EPD               |
| XE78726920                            | 30.01.2023<br>51DEM01330 | Uzbekistan            | LLU9800,A43352 | 65 / 5200 kg          | <b>\$ \$</b>                 |
| XQ79871059                            | 25.01.2023<br>51DEM01330 | Turcja                | AI97642,JU8878 | 20 / 5000 kg          | <b>≎ ≅</b> ⊙                 |

W celu dodania kopii dokumentów, kliknij na przycisk Załaduj pliki lub użyj funkcji "przeciągnij i upuść".

| Strona główna Zamówienie <mark>Pre-deklaracje</mark> Dane firmy                                                                                                    | 0          |
|----------------------------------------------------------------------------------------------------|------------|
| Załącz dokument do Karnetu XE78726920                                                                                                    |            |
| Przesłane w dniu: 30.01.2023, 9:20:38 CET                                                                                                    |            |
| Numer Id posiadacza : POL/051/920101330<br>Nazwa Posiadacza : Firma Transportowa SZYBKI BILL<br>Przeznaczenie końcowe : Uzbekistan<br>Zmodyfikowany przez : 51DEMO1330                             |            |
| Załączone dokumenty (0)<br>Proszę przeslać dokumenty, które mają zostać wysłane do organów celnych. Lista obsługiwanych formatów plików: .pdf,.jpg,.jpeg,.gif,.png,.xls,.xlsx,.doc,.docx,.csv,.txt |            |
| Umieść pliki tutaj                                                                                                    |            |
| 2 załaduj pliki                                                                                                    |            |
| Anu                                                                                                    | luj Zapisz |

Dokumenty te nie zostaną przesłane organom celnym, ale można je udostępnić swojemu stowarzyszeniu krajowemu:

| Załącz dokument do Karnetu XE78                                                      | 726920                     |
|--------------------------------------------------------------------------------------|----------------------------|
| Proszę załadować dokument. Można przes<br>przypadku jeśli dokument posiada wiele str | łać kilka plików w<br>ron. |
| Typ dokumentu*                                                                       |                            |
| Wykorzystany Karnet TIR                                                              | •                          |
| Opis*                                                                                | ĥ                          |
| Udostępniono Stowarzyszeniu                                                          |                            |
|                                                                                      |                            |

Wersja: grudzień 2022

### 7.3. Wyszukiwanie projektu

W każdej chwili możesz przygotować i zapisać wersję roboczą EPD, aby wysłać ją w przyszłości. Możesz utworzyć wersję roboczą, klikając na *Utwórz nową pre-deklarację* lub *Kopiuj pre-deklarację*, aby utworzyć wersję roboczą z wysłanej już EPD.

Wszystkie pre-deklaracje, które zostały utworzone, ale z jakiegoś powodu nie zostały sfinalizowane i nie wysłano ich do władz celnych, są automatycznie zapisywane w sekcji *Szukaj projektu*.

Tabela zawiera projekty pre-deklaracji wyszukane według określonych kryteriów, począwszy od ostatniego utworzonego projektu EPD:

| Strona gł            | ówna               | Zamówienie                        | Pre-deklaracje           | Dane firmy               |                 |                   | 0                    |  |  |  |
|----------------------|--------------------|-----------------------------------|--------------------------|--------------------------|-----------------|-------------------|----------------------|--|--|--|
| Szukaj               | Szukaj projektu    |                                   |                          |                          |                 |                   |                      |  |  |  |
|                      | Criteria           | a type                            | <b>•</b>                 |                          | Search criteria |                   |                      |  |  |  |
|                      | From - 1<br>31.12. | <sup>ro</sup><br>2022 – 31.1.2023 |                          |                          | Туре            |                   | *                    |  |  |  |
|                      |                    |                                   |                          |                          |                 | Clear             | Nowa EPD             |  |  |  |
| Karnet #             |                    |                                   | Data                     | Przeznaczenie<br>końcowe | Pojazd #        | Opakowania / Waga |                      |  |  |  |
| (Projekt)<br>XE78726 | 920                |                                   | 30.01.2023<br>51DEM01330 | Rosja                    | 87UU,AB873867   | 15 / 5000 kg      | 🌣 🖊 🕓                |  |  |  |
| (Projekt)            |                    |                                   | 26.01.2023<br>51DEM01330 |                          |                 |                   | Widok wersji wydrukt |  |  |  |
| (Projekt)            |                    |                                   | 25.01.2023<br>51DEM01330 |                          |                 |                   | Drukuj CMR           |  |  |  |
|                      |                    |                                   |                          |                          | Homo por        | 10 - 1.0-6        | Udostępnij EPD       |  |  |  |
|                      |                    |                                   |                          |                          | nems per page   | <u>IU</u> ▼ I-30F | Usuń wersję roboczą  |  |  |  |

### Opis ikon:

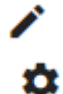

- edycja projektu

- działania, które można zastosować odnośnie danego projektu:

- Widok wersji wydruku
- Drukuj CMR
- Udostępnij EPD w celu udostepnienia stronie trzeciej w razie potrzeby
- Usuń wersję roboczą

### 8. Ustawienia TIR-EPD

Przesuń kursor na Pre-deklaracje i wybierz Ustawienia EPD:

| Strona główna                             | Zamówienie | Pre-deklaracje      | Dane fi | rmy                       | 0 |
|-------------------------------------------|------------|---------------------|---------|---------------------------|---|
| Dashboard                                 |            | Utwórz nową Pre-dek | larację |                           |   |
|                                           |            | Szukaj projektu     |         |                           |   |
| TIR Access                                | TIR Access |                     | D       | Product balance           | C |
| This information is currently not availab |            |                     |         | Złożenie EPD na Białoruś: | 0 |
|                                           |            | Ustawienia EPD      |         |                           |   |

Otworzy się okno, gdzie można wybrać preferowany język jako domyślny dla określonych pól:

| Preferencje EPD                                                          |                                     |
|--------------------------------------------------------------------------|-------------------------------------|
| Domyślny język dokumentu<br>Polski                                       | •                                   |
| Domyślny język dot. oznakowania i numerów<br>Polski                      | ·                                   |
| Domyślny język partnera handlowego<br>Polski                             | <b>v</b>                            |
| Domyślny język dot. pojazdu<br>Polski                                    |                                     |
| Nie wysyłaj pre-deklaracji do nastęj<br>Zacznij wpisywać do wyszukiwarki | pujących krajów / unii              |
| country.EU (EU)  country.CIS (CIS)                                       | Anuluj Zapisz                       |
| Afganistan (AFG)                                                         |                                     |
| 🗌 Arabia Saudyjska (SAU)                                                 | losiadacza v3.0.36 2023-01-20 15:56 |
| Austria (AUT)                                                            |                                     |

Jeśli nie chcesz wysyłać zgłoszeń elektronicznych do niektórych krajów lub unii celnych, możesz zaznaczyć swój wybór wybierając je z rozwijającej się listy.

### Uwaga:

- → Jeśli nie wybierzesz domyślnego języka w swoich preferencjach, domyślnym językiem w określonych polach będzie język interfejsu.
- → Jeśli po zapisaniu w swoich preferencjach krajów/unii celnych, do których nie chcesz wysyłać pre-deklaracji, zdecydujesz się wyjątkowo wysłać tam EPD, możesz zaznaczyć pole wyboru w kolumnie *Wyślij EPD* na stronie *Operacje celne* podczas tworzenia konkretnej pre-deklaracji. Ukryte pola staną się wymagane.

| 1<br>KARNET            | 2<br>TRASA              | 3<br>OPERACJE CELNE        | 4<br>DANE POJAZDU              | 5<br>PRZESYŁKA    | 6<br>WYŚLIJ |
|------------------------|-------------------------|----------------------------|--------------------------------|-------------------|-------------|
| Nowa EPD               | Note / des              | cription                   |                                | ,                 | < 1         |
| Operacje cel           | ne                      |                            |                                |                   |             |
| Według Twojej trasy, p | pre-deklarację można v  | wysłać do następujących kr | ajów                           |                   |             |
| Wyślij                 | EPD                     |                            | Dostępność usł                 | ugi               |             |
| Afganistan (L          | oad / Start TIR) *      |                            |                                | Afganistan (Exit) | VPN # 1 - 2 |
|                        | Wyślij 🧲                | EPD                        | Dostę                          | oność usługi      |             |
| Afga                   | anistan (Load / Start T | IR) *                      | <ul> <li>Afganistar</li> </ul> | n (Exit) *        | VPN # 1 - 2 |
| Iran, Islamska         | Republika (Enter) *     | •                          | Iran, Islamska Repul           | olika (Exit) *    | · ·         |

→ jeśli zdecydujesz się skopiować EPD, wybór zaznaczony w kolumnie Wyślij EPD zostanie zapisany tak, jak w kopiowanej EPD.

| Status                            | Wyjaśnienie                                                                                                    |
|-----------------------------------|----------------------------------------------------------------------------------------------------|
| NIE WYSŁANE / NIE przetworzone    | Aplikacja IRU TIR-EPD jest w trakcie wysyłania pre-<br>deklaracji. Po upływie kilku minut sprawdź ponownie<br>jej status. Jeśli nie ulegnie on zmianie w ciągu 10<br>min. należy zgłosić problem do ZMPD lub IRU.                                                                                                    |
| Wysłane - czekaj na odpowiedź     | Pre-deklaracja została wysłana do cła. Należy<br>poczekać na odpowiedź od władz celnych, zanim<br>udadzą się Państwo do oddziału celnego. W<br>przypadku braku odpowiedzi w ciągu 30 min.,<br>należy zgłosić problem do ZMPD lub IRU.                                                                                                |
| Akceptacja - udaj się do OC       | Odpowiedź twierdząca otrzymana od władz celnych.<br>Numer widoczny w kolumnie "Nr referencyjny #"<br>należy przedstawić funkcjonariuszowi celnemu.                                                                                                    |
| Potwierdzenie - udaj się do OC    | Władze celne przyznały numer MRN dla Twojej<br>pre-deklaracji.<br>Numer widoczny w kolumnie "Nr referencyjny #"<br>należy przedstawić funkcjonariuszowi celnemu.                                                                                                    |
| Odrzucenie - sprawdź powód        | Pre-deklaracja została odrzucona przez władze celne.<br>Należy sprawdzić powód odrzucenia<br>w wiadomościach otrzymanych od władz celnych<br>lub skontaktować się z ZMPD.                                                                                                    |
| Wysłane – udaj się do OC          | Pre-deklaracja została wysłana do władz celnych,<br>które nie wysyłają elektronicznych odpowiedzi.<br>Numer widoczny w kolumnie "Nr referencyjny #"<br>należy przedstawić funkcjonariuszowi celnemu.                                                                                                    |
| Zwolniono do tranzytu             | Wiadomość ta jest wskazaniem, że towary zostały<br>zwolnione do tranzytu i opuściły już oddział celny,<br>do którego została wysłana pre-deklaracja.                                                                                                    |
| Cło anulowało EPD                 | Wysłana pre-deklaracja została anulowana przez<br>władze celne. Może to być spowodowane<br>nieprzedstawieniem EPD w określonym czasie po<br>wysłaniu lub zastosowaniem poprawek w EPD,<br>które prowadzi do anulowania pierwotnie<br>wysłanej pre-deklaracji. Poprawiona (nowa) EPD<br>może zostać zaakceptowana przez władze celne. |
| Zwolnienie operacji transportowej | Komunikat władz celnych informujący o pomyślnym<br>zakończeniu operacji objętej gwarancją TIR na<br>obszarze celnym. <b>Operacja transportowa jest</b><br>zamknięta.                                                                                                    |
| Zapytanie o niestawieniu się w OC | Prośba władz celnych o udzielenie informacji o<br>przyczynie niestawienia się w urzędzie celnym<br>wyprowadzenia/przeznaczenia/rozładunku. Otwórz<br>wiadomość i odpowiedz władzom celnym,<br>podając informację o niedostarczonym towarze.                                                                                          |

Wersja: grudzień 2022

### Załącznik 2: Zakup jednostek do wysyłania zgłoszeń EPD na Białoruś

Aby wysłać pre-deklarację do białoruskich władz celnych należy dokonać zakupu tzw. "units", jednostek umożliwiających przedstawienie 1, 5, 10 lub 20 pre-deklaracji EPD.

Kliknij na przycisk *Kup produkt* w sekcji Skrótów lub na stronie głównej kliknij na *Zamówienie* => *Nowe zamówienie*:

| Strona główna                                                     | Zamówienie                                                | Pre-deklaracje | Dane firmy                                   | 0  |
|-------------------------------------------------------------------|-----------------------------------------------------------|----------------|----------------------------------------------|----|
| Dashboard                                                         | Nowe zamówienie                                           |                |                                              |    |
| TIR Access<br>This information is                                 | currently not availabl                                    | е.             | Product balance<br>Złożenie EPD na Białoruś: | °, |
| Skróty<br>+ Manage B<br>+ Utwórz no<br>+ Szukaj wy<br>+ Kup produ | usiness profile<br>wą Pre-deklarację<br>słanych EPD<br>kt |                |                                              |    |

**Krok 1:** Proces zakupu składa się z 4 kroków. W pierwszym kroku zaznacz *Jednostki do złożenia EPD* (wydane przez IRU):

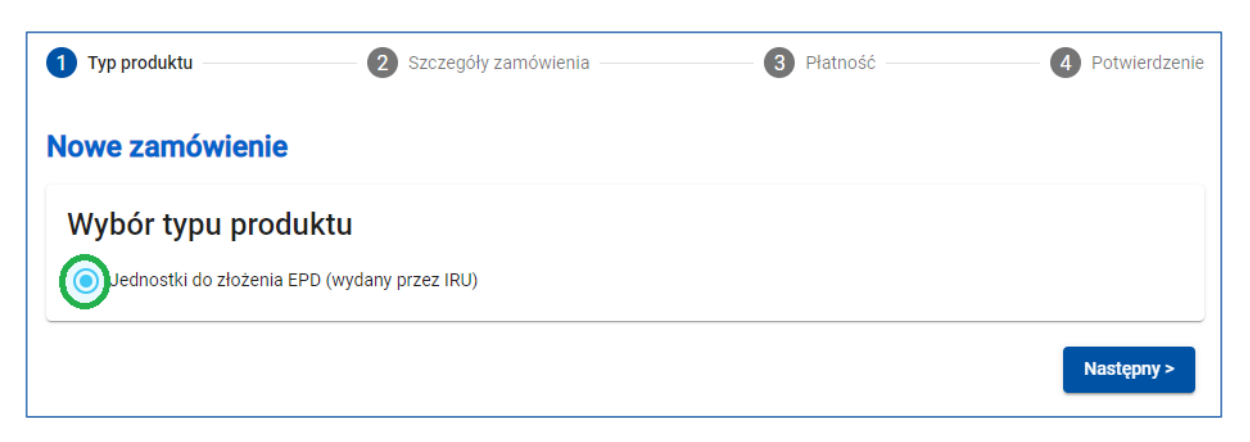

Krok 2: Wybierz liczbę jednostek w odpowiedniej sekcji produktu:

| uhár produktu                                                                |                   |                                                            |                             |            |
|------------------------------------------------------------------------------|-------------------|------------------------------------------------------------|-----------------------------|------------|
| γροι ριοαυκτυ                                                                |                   |                                                            |                             |            |
| Pakiet 1 jednostek do przesłania<br>CHF5.00 - wydany przez IRU<br>IIodd<br>2 | EPD do Białoruś   | Pakiet 5 jednostek do przes<br>CHF22.50 - wydany przez IRU | łania EPD do Białor         | ruś        |
| Pakiet 10 jednostek do przesłani<br>CHF45.00 - wydany przez IRU              | a EPD do Białoruś | Pakiet 20 jednostek do prze<br>CHF90.00 - wydany przez IRU | estania EPD do Biało        | oruś       |
|                                                                              | <u> </u>          |                                                            | ) <del>*</del> *            |            |
| amów widok                                                                   |                   |                                                            |                             |            |
|                                                                              | llo               | ść Cena jednostkowa                                        | Cena całkowita              | Usuń       |
| Produkt                                                                      |                   |                                                            |                             |            |
| Produkt<br>Pakiet 1 jednostek do przesłania EPD                              | do Białoruś 2     | CHF5.00                                                    | CHF10.00                    | Î          |
| Produkt<br>Pakiet 1 jednostek do przesłania EPD                              | do Białoruś 2     | CHF5.00<br>Ogółem : :                                      | CHF10.00<br>2 jednostek - C | ∎<br>HF10. |

### Krok 3: Wybierz sposób płatności:

| Typ produktu                                                 | Szczegóły zamówienia       | 3 Płatność — | Potwierdzenie        |
|--------------------------------------------------------------|----------------------------|--------------|----------------------|
| Nowe zamówienie                                              |                            |              |                      |
| Szczegóły płat<br>Preferowane sposoby pła                    | ności<br><sup>tności</sup> |              |                      |
| <ul> <li>Karta kredytowa</li> <li>Przelew bankowy</li> </ul> | ISA 🌨 💁 🔤                  |              |                      |
|                                                              |                            | < F          | Poprzedni Następny > |

### Płatność kartą kredytową

W przypadku płatności kartą kredytową zostaniesz przekierowany na stronę Partnera IRU:

|                                                                                                   | Płatność za pomocą karty |      |             |          |
|---------------------------------------------------------------------------------------------------|--------------------------|------|-------------|----------|
| EPDBYT-00118888                                                                                   |                          | VISA | Diners Club | DISCOVER |
| nternational Road Transport U<br>.a Vole-Creuse 16<br>1202 Genève<br>Szwajcaria<br>inance@lru.org |                          | Pr   | zerwij      |          |

| снғ 10,00                                                         | Informacje dotyczące     | e karty           |                    |
|-------------------------------------------------------------------|--------------------------|-------------------|--------------------|
|                                                                   | Numer karty *            | 1234 12341 234123 | 4111               |
| EPDBYT-00118888                                                   | Ważna do *               | 08 2026           |                    |
| International Road Transport U                                    | Właściciel *             | JAN KOS           |                    |
| La Voie-Creuse 16<br>1202 Genève<br>Szwajcaria<br>finance@iru.org | Numer kontrolny karty *  | 173 ?             |                    |
|                                                                   | Wróć                     | Przerwij          | POTWIERDŹ PŁATNOŚĆ |
|                                                                   | Saferpay - powered by WO |                   |                    |

W zależności od rodzaju karty kredytowej możesz mieć możliwość wyboru preferowanej waluty płatności.

**Krok 4:** Po prawidłowym zrealizowaniu płatności na ekranie pojawi się komunikat, że płatność została zrealizowana. Tutaj można również pobrać fakturę.

### Płatność przelewem bankowym

W przypadku płatności przelewem bankowym wybierz odpowiedni produkt w *Kroku 3*, pobierz fakturę proforma i przejdź do płatności:

Krok 4:

| Wynik zamówienia                                                         |  |
|--------------------------------------------------------------------------|--|
| Zamówienie EPDBYT-00297097 zostało złożone. Proszę przejść do płatności. |  |
| Pobierz fakturę proforma                                                 |  |

Dane rachunku bankowego do realizacji przelewu są zamieszczone w lewym dolnym rogu faktury proforma.

| iru.org | IRU La Voie-Creuse 16 Case postale 44 CH-1211 Geneva 20 Switzerland<br>+41-22-918 27 00 (tel) +41-22-918 27 41 (fax) info@iru.org |                       |                |              |
|---------|----------------------------------------------------------------------------------------------------|-----------------------|----------------|--------------|
|         |                                                                                                    |                       |                | RJ           |
|         | Eirma Transroutowa SZVBKI BII I                                                                                                   |                       |                |              |
|         | POL/051/920101330                                                                                                    |                       |                |              |
|         | Mila 12                                                                                                    |                       |                |              |
|         | 01-236                                                                                                    |                       |                |              |
|         | Warszawa, Poland                                                                                                    |                       |                |              |
|         |                                                                                                    |                       |                |              |
|         |                                                                                                    |                       |                |              |
|         | PROFORMA-INVOICE # EPDBYT-00297097                                                                                                |                       |                |              |
|         | Date of proforma-invoice: 31 January 2023                                                                                         |                       |                |              |
|         | Date of protonna-involce. Sh Sandary 2025                                                                                         |                       |                |              |
|         |                                                                                                    |                       |                |              |
|         |                                                                                                    |                       |                |              |
|         | Description                                                                                                    | Quantity              | Unit Price     | Amount       |
|         |                                                                                                    | Quantity              | Unit Price     | Amount       |
|         | EPD submission to Belarus - Quantity of units: 2                                                                                  | 2                     | 5,00           | 10,00        |
|         |                                                                                                    |                       |                |              |
|         |                                                                                                    |                       |                |              |
|         |                                                                                                    |                       |                |              |
|         |                                                                                                    |                       |                |              |
|         |                                                                                                    |                       |                |              |
|         |                                                                                                    |                       |                | [10.00]      |
|         |                                                                                                    | Total due in C        | HF             | 10,00        |
|         |                                                                                                    |                       |                |              |
|         | Payment terms:                                                                                                    |                       |                |              |
|         | Please proceed with payment by bank transfer to the bank details provi<br>payer).                                                 | ded below (all bank o | harges must be | borne by the |
|         | Please make sure to include the following reference in your bank transf                                                           | er instructions: EPDE | 3YT-00297097.  |              |
|         | Thank you in advance for your payment.                                                                                            |                       |                |              |
|         |                                                                                                    |                       |                |              |
|         |                                                                                                    |                       |                |              |
|         |                                                                                                    |                       |                |              |
|         |                                                                                                    |                       |                |              |
|         |                                                                                                    |                       |                |              |
|         |                                                                                                    |                       |                |              |
|         |                                                                                                    |                       |                |              |
|         |                                                                                                    |                       |                |              |
|         |                                                                                                    |                       |                |              |
|         | International Road Transport Union (IRU)                                                                                          |                       |                |              |
|         | SWIFT: UBSWCHZH80A - IBAN: CH57 0024 0240 C876 0824 0                                                                             |                       |                |              |
|         |                                                                                                    |                       |                |              |
|         |                                                                                                    |                       |                |              |

Po zatwierdzeniu płatności jednostki zostaną przydzielone, a faktura będzie dostępna (w sekcji *Szukaj zamówień*).

### Szukaj zamówień

Szczegóły zamówień dostępne są w wyszukiwarce zamówień. Zamówienie w toku może zostać anulowane, a zwrot pieniędzy będzie skierowany do Twojego krajowego stowarzyszenia.

Możesz zarządzać swoimi zamówieniami według metody płatności i statusu zamówienia:

| Strona główna         | Zamówienie | Pre-deklaracje     | Dane firmy                  |                         | 0               |           |
|-----------------------|------------|--------------------|-----------------------------|-------------------------|-----------------|-----------|
| Szukaj zamó           | wień       |                    |                             |                         | All             |           |
| Status                | *          | Typy pr<br>Złoże   | enie EPD na Biał 👻          | Środki płatnie          | cze 🦨 Karta k   | redytowa  |
|                       | From       |                    |                             | To                      | Przelev         | v bankowy |
| All                   | A          |                    |                             | Clear                   | Nowe zamówienie |           |
| W toku                |            | Status             | Kwota                       | Środki płatnicze Ak     | cje             |           |
| Opłacone<br>Anulowane |            |                    |                             | Items per page 10 👻 1 - | 1 of 1 < 📏      |           |
| Zatwierdzone          |            |                    |                             |                         |                 |           |
|                       | <b>*</b>   | <u>ki</u> Portal F | Posiadacza v3.0.36 2023-01- | 20 15:56                | R               |           |

### Uwaga:

→ Jeśli wysyłasz EPD na Białoruś, na etapie Operacji celnych wyświetli się ostrzeżenie przypominjące o konieczności płatności. Jeśli firma posiada wystarczająca liczbę jednostek na koncie, można przejść do kolejnego ekranu, jeśli nie, należy dokonać płatności klikając na przycisk Kup produkt.

| 1<br>KARNET       | 2<br>TRA SA            | 3<br>OPERACJE CELNE            | 4<br>DANE POJAZDU | 5<br>PRZESYŁKA | 6<br>WYŚLIJ |
|-------------------|------------------------|--------------------------------|-------------------|----------------|-------------|
| Nowa EPD          | Note / descri          | iption                         |                   | r              | < 1 0       |
| Operacje cel      | ne                     |                                |                   |                |             |
| A Payment will be | e required to submit t | the pre-declaration to Belarus | i.                |                |             |

→ W przypadku konieczności ponownego wysłania pre-deklaracji na Białoruś należy pamiętać, że zostanie zużyta kolejna jednostka.